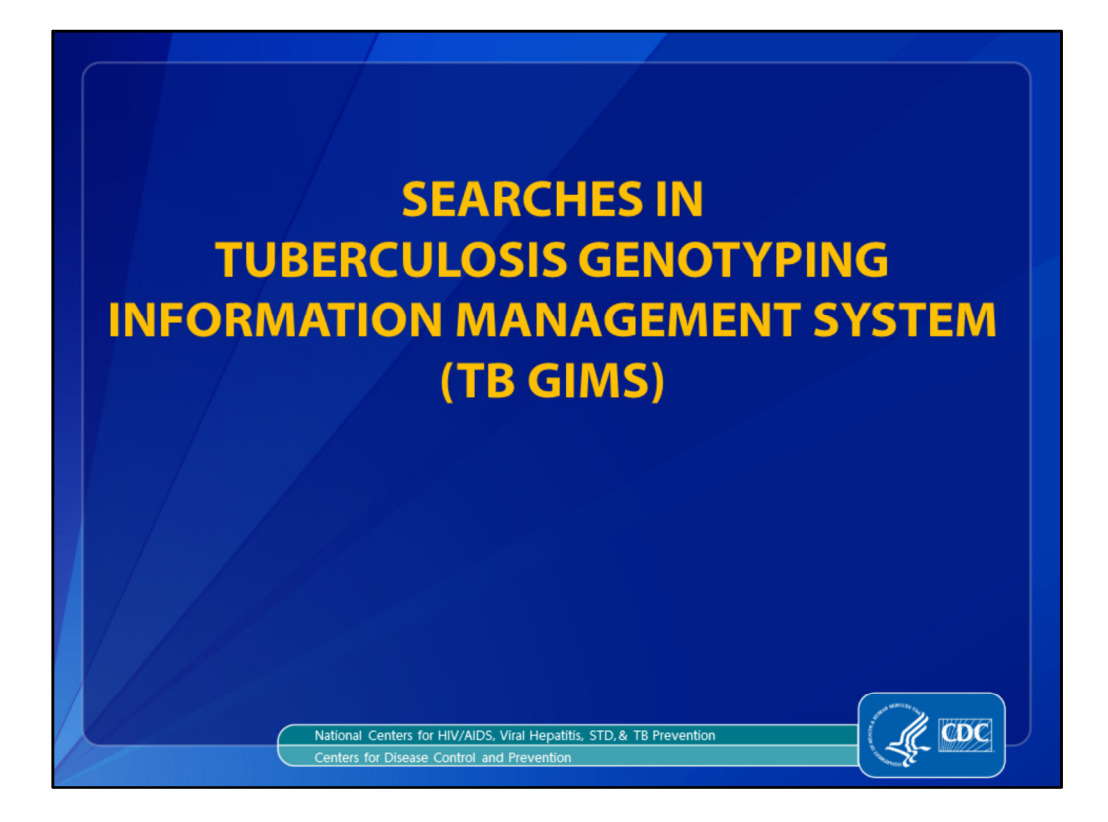

During this presentation we will review the different search options in the Tuberculosis Genotyping Information Management System, or TB GIMS. The target audiences for this course are TB GIMS Super and Standard Users.

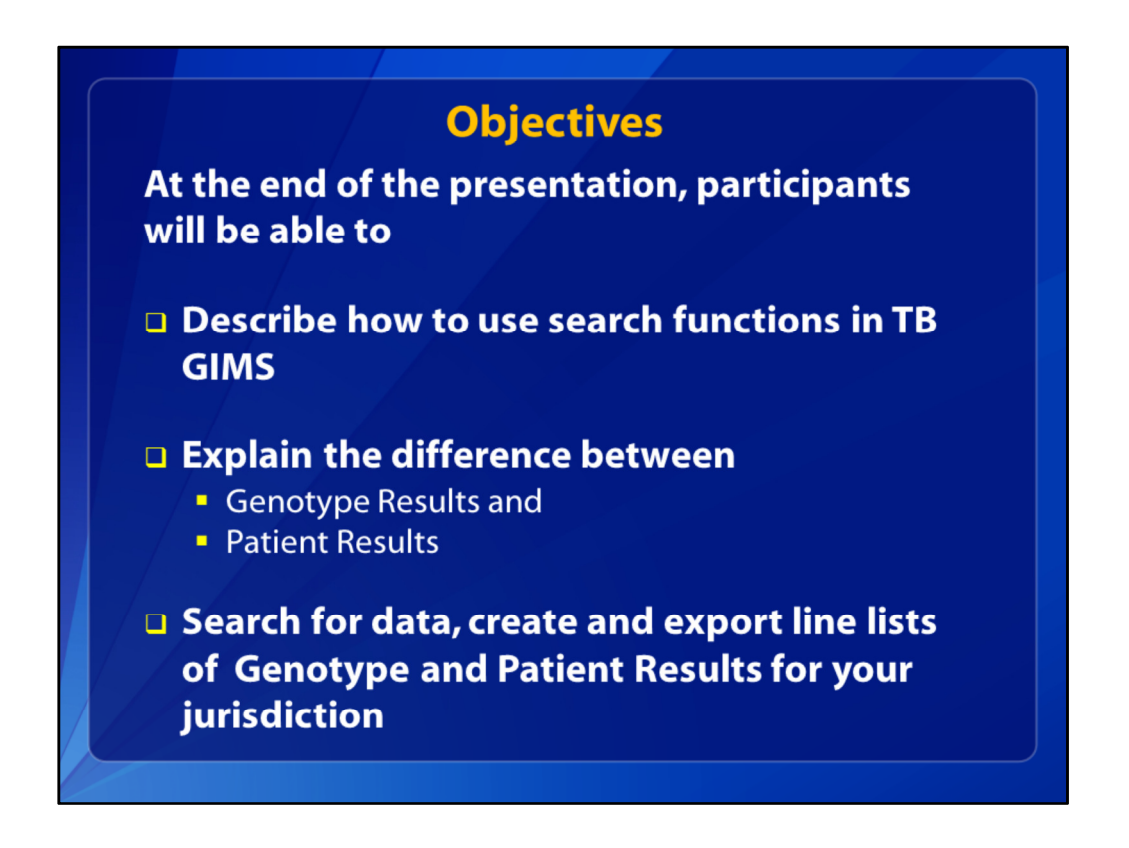

By the end of this presentation, you will be able to describe the search options available in TB GIMS and how they can be used. You will be able to explain how data in Genotype Results and Patient Results differ. And you'll be able to perform various searches for information in each of these applications and create lists of isolates and patients in your jurisdiction. You can also query on Genotype and Patient Results in TB GIMS to view a single record or to view genotype clusters in your jurisdiction. Then you can export the data for further analysis.

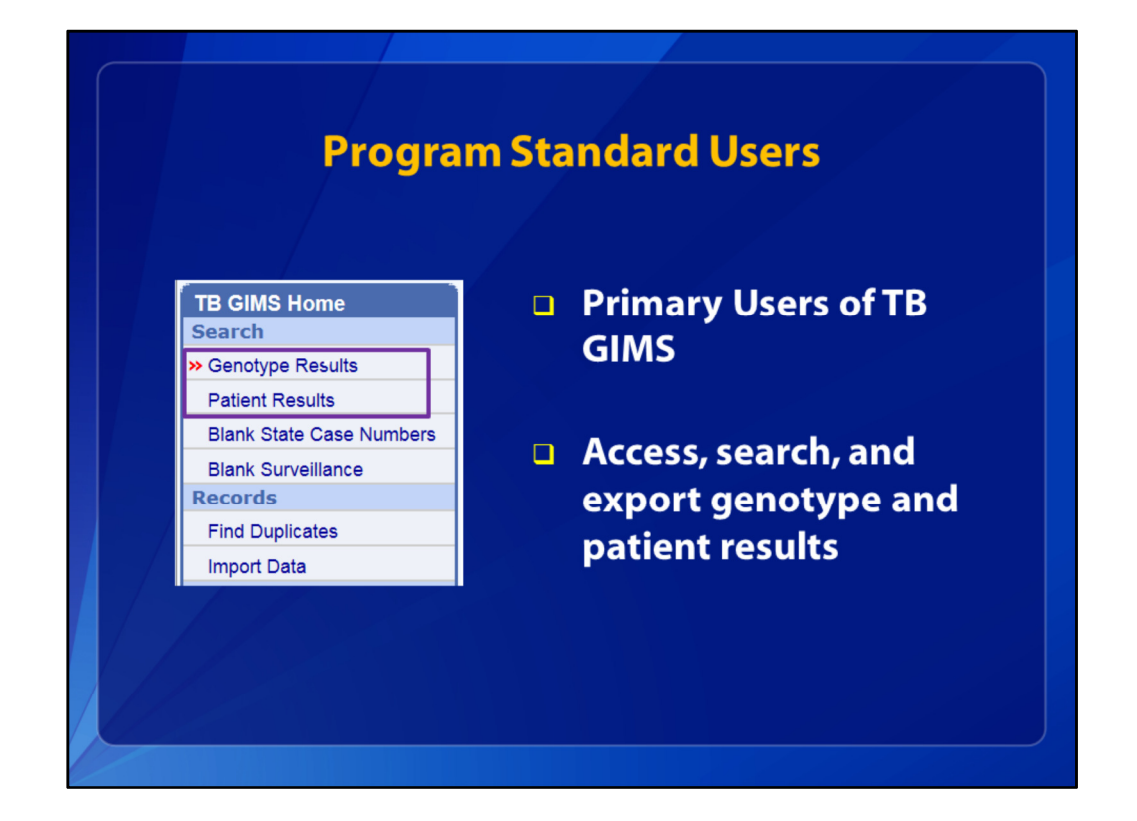

Most TB GIMS users are typically TB program managers, TB controllers, nurse case managers, nurse consultants, public health advisors, epidemiologists, and other public health staff who use genotype data in routine TB control activities. Access to TB GIMS is limited to registered users and is coordinated by a designated State TB GIMS Administrator. Standard Program Users are not able to edit data in the system; however, they do have access to both Genotype Results that have been entered into GIMS, and Patient Results that have been linked to genotype records for your jurisdiction. The small purple box on the left shows where you can find Genotype and Patient Results Search Options on the homepage of TB GIMS.

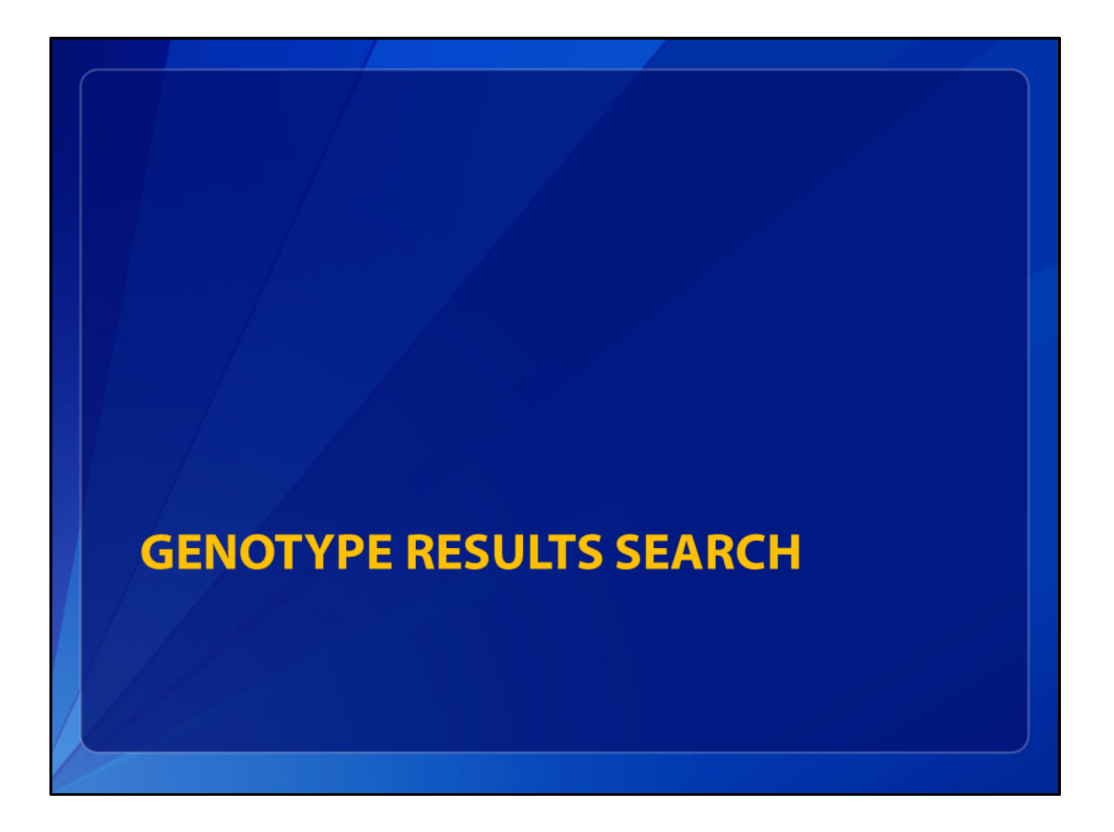

Now, how to search in Genotype Results.

|                          | Genot                                                                                                    | урева                          | SIC Seal                         | ren                                                                                                    |                                                                                                    |
|--------------------------|----------------------------------------------------------------------------------------------------|--------------------------------|----------------------------------|----------------------------------------------------------------------------------------------------|----------------------------------------------------------------------------------------------------|
| TB GIMS Home             | Genotype Results List                                                                                                    |                                | Contact Us   FAQs                | Help   Training Resources   Logou                                                                                                    | t.                                                                                                    |
| Search                   |                                                                                                    |                                |                                  |                                                                                                    |                                                                                                    |
| Batical Results          | To view and search for                                                                                                    | Genotype results, enter the    | search criteria then click Find. |                                                                                                    |                                                                                                    |
| Blank State Case Numbers | <ul> <li>For more information,</li> </ul>                                                                                                    | refer to Genotype Results in t | ne online nelp.                  |                                                                                                    |                                                                                                    |
| Blank Surveillance       |                                                                                                    |                                |                                  | Information •Required                                                                                                    |                                                                                                    |
| Records                  | ▼ Basic Options                                                                                                    |                                |                                  |                                                                                                    |                                                                                                    |
| Find Duplicates          | State                                                                                                    | County                         | Region                           |                                                                                                    |                                                                                                    |
| Import Data              | Select a State                                                                                                    | Select a County                | Select a Region                  |                                                                                                    |                                                                                                    |
| Watch List               |                                                                                                    |                                |                                  |                                                                                                    |                                                                                                    |
| Cluster Snanshot         |                                                                                                    |                                |                                  |                                                                                                    |                                                                                                    |
| Generate Reports         |                                                                                                    |                                |                                  |                                                                                                    |                                                                                                    |
| Templates                | v                                                                                                    |                                |                                  |                                                                                                    |                                                                                                    |
| Export Data              | Date Type                                                                                                    | Start Date                     | End Date                         |                                                                                                    |                                                                                                    |
| Cluster Tracking List    | Select a Date Type 💙                                                                                                    |                                |                                  |                                                                                                    |                                                                                                    |
| Additional Testing       | GENType                                                                                                    | PCRType                        | Cluster Name                     | Cluster Name2                                                                                                    |                                                                                                    |
| Submit Requests          |                                                                                                    |                                |                                  |                                                                                                    |                                                                                                    |
| View Pending Results     | State Case #                                                                                                    | Submitter #                    | Accession #                      |                                                                                                    |                                                                                                    |
| View Users               | Contraction of the second second seco |                                |                                  |                                                                                                    |                                                                                                    |
| Contact Us               | Spoligotype                                                                                                    | MIRU                           | MIRUZ                            |                                                                                                    |                                                                                                    |
|                          |                                                                                                    |                                |                                  |                                                                                                    |                                                                                                    |
|                          | Advanced Options                                                                                                    |                                |                                  |                                                                                                    |                                                                                                    |
|                          | Linked ①                                                                                                    | Linkable 🛈                     | Reason Not Linkable 🛈            | Pending Results ①                                                                                                    |                                                                                                    |
|                          | Select                                                                                                    | Select                         | Select<br>Out of State           | Select                                                                                                    |                                                                                                    |
|                          | No                                                                                                    | No                             | Out of Country                   | No                                                                                                    |                                                                                                    |
|                          |                                                                                                    | Unknown                        | Not a Case<br>Other              |                                                                                                    |                                                                                                    |
|                          |                                                                                                    |                                |                                  |                                                                                                    |                                                                                                    |
|                          |                                                                                                    |                                |                                  |                                                                                                    |                                                                                                    |
|                          | the second second second second second second second second second second second second second second second se                                                                                                    |                                |                                  | and the second second se | a second second s |

To search for isolates that have been processed and have results, click on Genotype Results (the small purple box in the top left corner). This screen shot shows the Basic search options in Genotype Results on top. Your state will automatically be selected. If you would like to list this information just for one county or region, you may choose that, as well. You can click on the County variable for an alphabetical list of counties in your state that have results of genotyped isolates. You can search any of these variables, including Date Type (we'll look at those in a moment), or any of the actual Genotype Results (Spoligotype, MIRU, MIRU2, Submitter Number or Accession Number). If you want to see all cases in your state that had a certain GENType or PCRType, you would enter that specific GENType or PCRType and click Find. And the Advanced Options are on the lower part of the screen. You may leave all search criteria blank to view all entered Genotype Results for your jurisdiction, or you may select any combination of the search criteria.

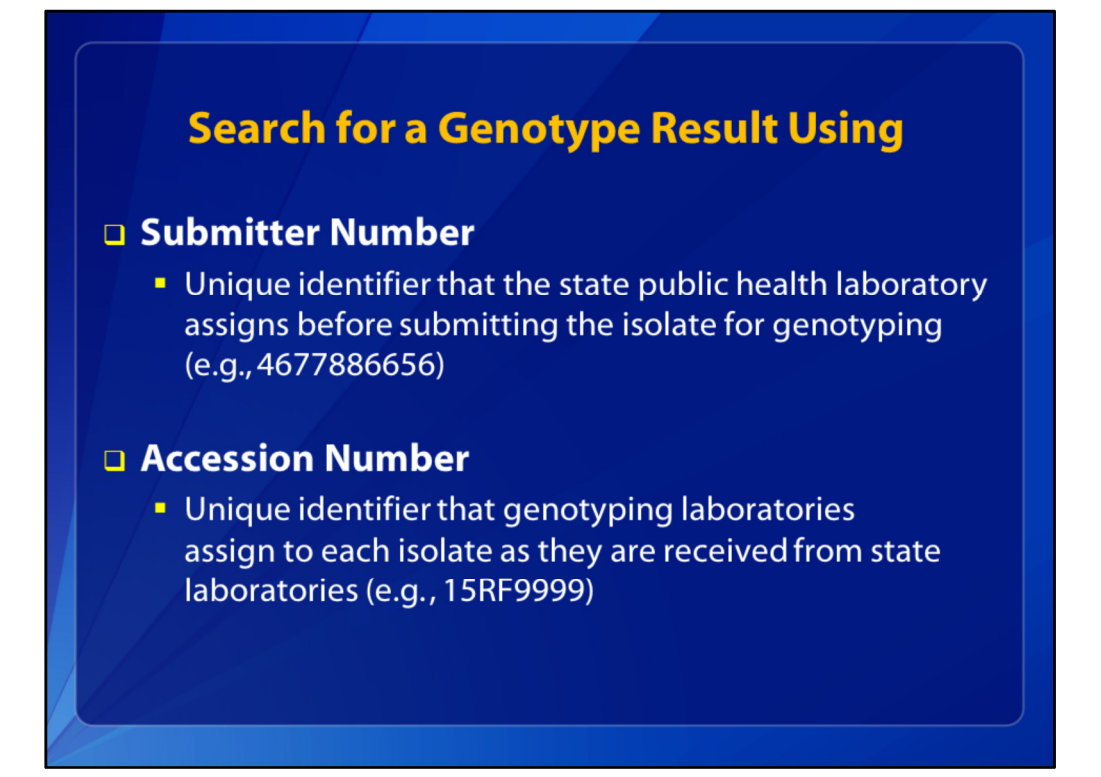

The Submitter Number is a unique identifier assigned to isolates by the submitting laboratory before sending it to the genotyping laboratories. The Accession Number is a unique identifier that the genotyping laboratories assign to each isolate as they are received from state laboratories. Accession Numbers will be available in TB GIMS after genotyping results are entered by the CDC laboratory. These searches would yield only one record.

|                                            | Genotype                  | e Basic Search                   |
|--------------------------------------------|---------------------------|----------------------------------|
| State Select a State                       | County<br>Select a County | Region<br>Select a Region        |
| Date Type<br>Select a Date Type<br>GENType | Start Date                | End Date                         |
| State Case #                               | Submitter #               | Accession #<br>16RF2110<br>MIRU2 |
|                                            | I                         | Find                             |

In order to find a Genotype Result using Submitter Number or Accession Number you would enter that number in the corresponding field on the Basic Search page. This will show you the one record with that Submitter or Accession Number, whichever one you entered. Let's search for Accession Number 16RF2110. When you type the Accession Number in that variable, click Find, and this is what you would get.

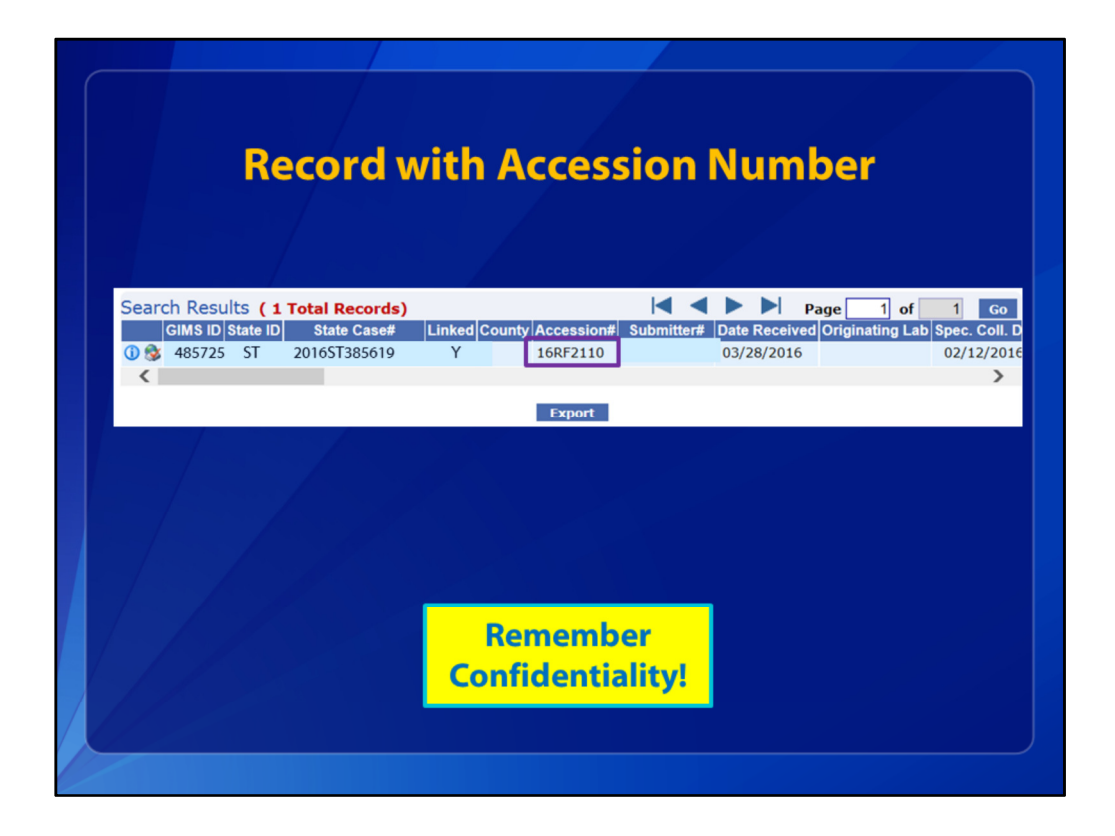

The one record with that Accession Number is listed here (the Accession Number is in the small purple box). This are fake data for confidentiality reasons. After you click Export, you will get a message that says, 'You are creating a line-listed patient-level dataset. Ensure that you maintain strict confidentiality of this information as you would protect other patient-level records.' Please be sure to maintain confidentiality of these data at all times.

| Genotype Search: Date Types                                                                                                    |                                |
|----------------------------------------------------------------------------------------------------|--------------------------------|
| Tuberculosis Genotyping Information Management System Version 2.0.3 Role:<br>Contact Us   FAQs   Help   Training Reso                                                                                                    | Super User 📀<br>urces   Logout |
| Genotype Results List                                                                                                    |                                |
| To view and search for Genotype results, enter the search criteria then click Find. For more information, refer to Genotype Results in the online help.                                                                                                    |                                |
| Informat                                                                                                    | ion •Required                  |
| e Clate County Basics                                                                                                    |                                |
| Date Type<br>Genetic a Date Type<br>Genetic a Date Type |                                |
| Genotype Report Date<br>Genotype Modified Date<br>Date Shipped                                                                                                    |                                |
| Specimen Collection Date Submitter # Accession #                                                                                                    |                                |
| Spoligotype MIRU MIRU2                                                                                                    |                                |
| Date Type     Start Date     End Date       Science a Dato Type     Image: Cluster Name     Image: Cluster Name       Genotype Create Date<br>Genotype Modified Date<br>Date Shipped     PCRType     Cluster Name       Submitter #     Accession #                                                                                                    |                                |

If you would like to see Genotype Results for a specific date, you would look at Date Type pointed out by the arrow. These are the Options: Genotype Create Date, Genotype Report Date, Genotype Modified Date, Date the Specimen was Shipped, and the Date the Specimen was Collected.

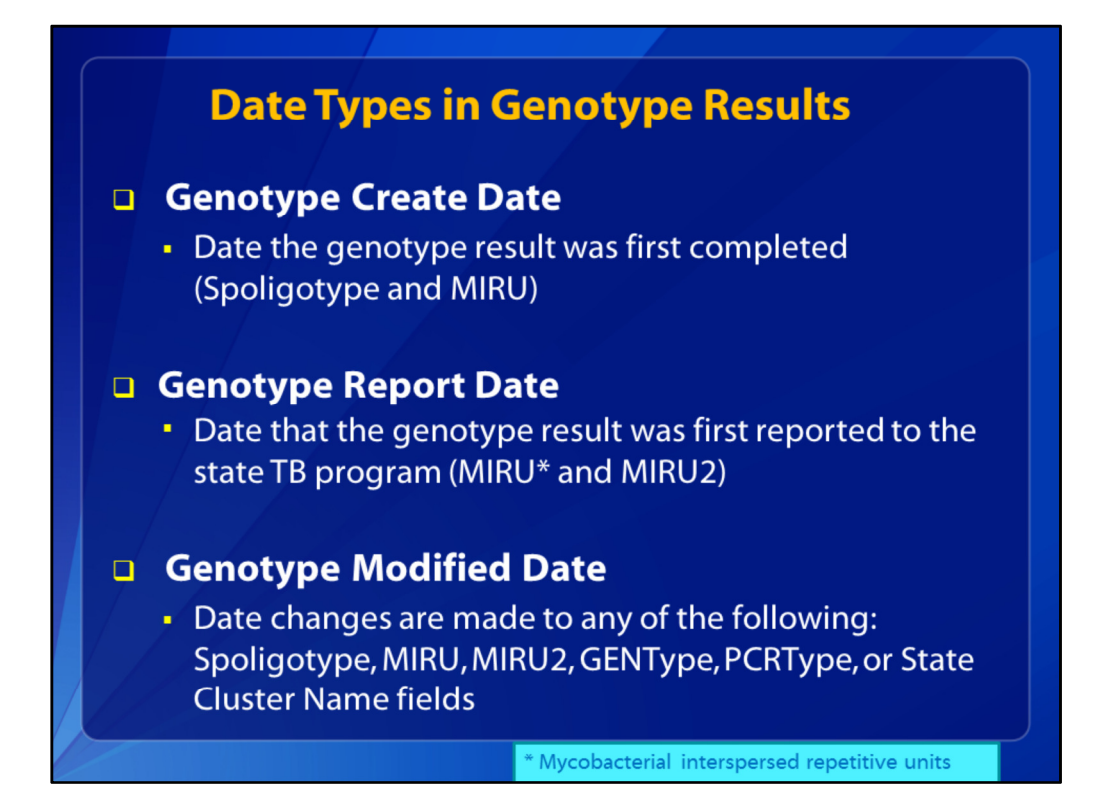

Here are three definitions for Genotype Dates that you can use for searching. The Genotype Create Date is the date the genotype result was first completed by the CDC lab. This is when the spoligotype result is added to the MIRU. If there is no Genotype Create Date, that means the results are pending. Genotype Report Date is the date that the genotype result was reported to the state TB program by the Michigan lab. This is when the two MIRU results are available. Because Report date is an RVCT variable (on the Report of Verified Case of Tuberculosis), isolate results must be successfully linked to patient surveillance records to be included in Genotype Results. When changes are made to any of the genotype result variables (Spoligotype, MIRU, MIRU2, GENType, etcetera), a date is assigned by TB GIMS, called the Genotype Modified Date.

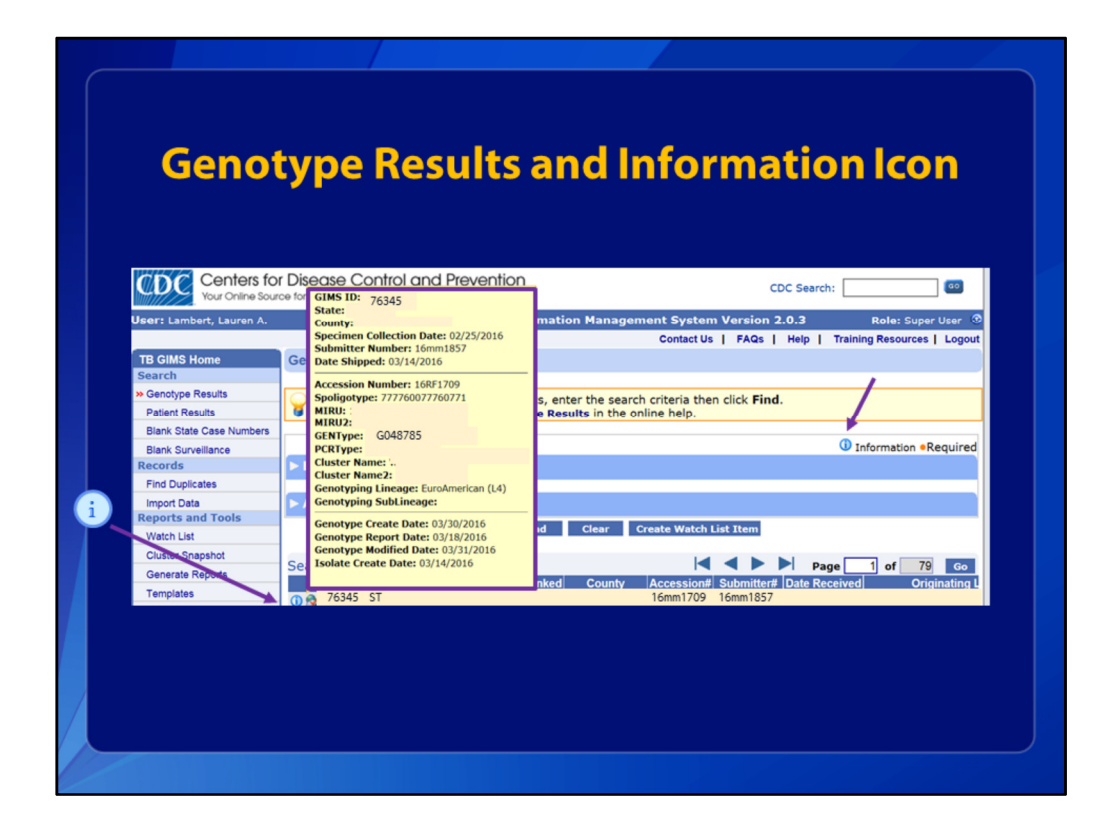

Another helpful function of TB GIMS is little light blue circled "i' for information. When you can hover the mouse over the "i" by each record for more information about that specific record, this yellow box will appear with detailed information about that isolate record. In Genotype Results, the data are the GIMS ID number, which is a unique identifier assigned to each isolate by TB GIMS upon creation of the record within TB GIMS. Also listed are The State, County, Specimen Collection Date, Submitter Number, Date Shipped, Accession Number, etc. You can also sort by any variable on this page by clicking on that variable. For example, if you click on County, you will get an alphabetical list of all Counties in your state with Genotype Results. This slide is mainly to show the value of the yellow information box.

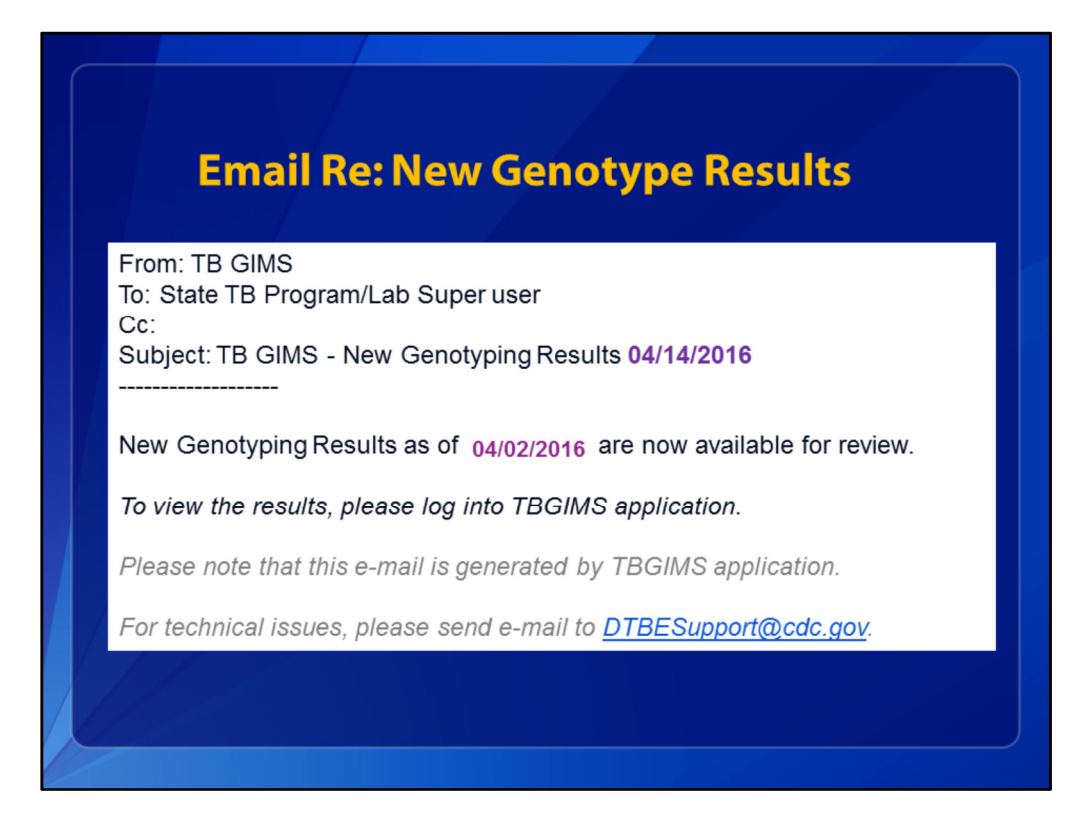

When new Genotype Results are available, TB GIMS will send you this email, which says, 'New Genotyping Results' as of (a certain date, here it's April 2, 2016, 'are now available for review.' Let's see what is recommended when you receive this type of email.

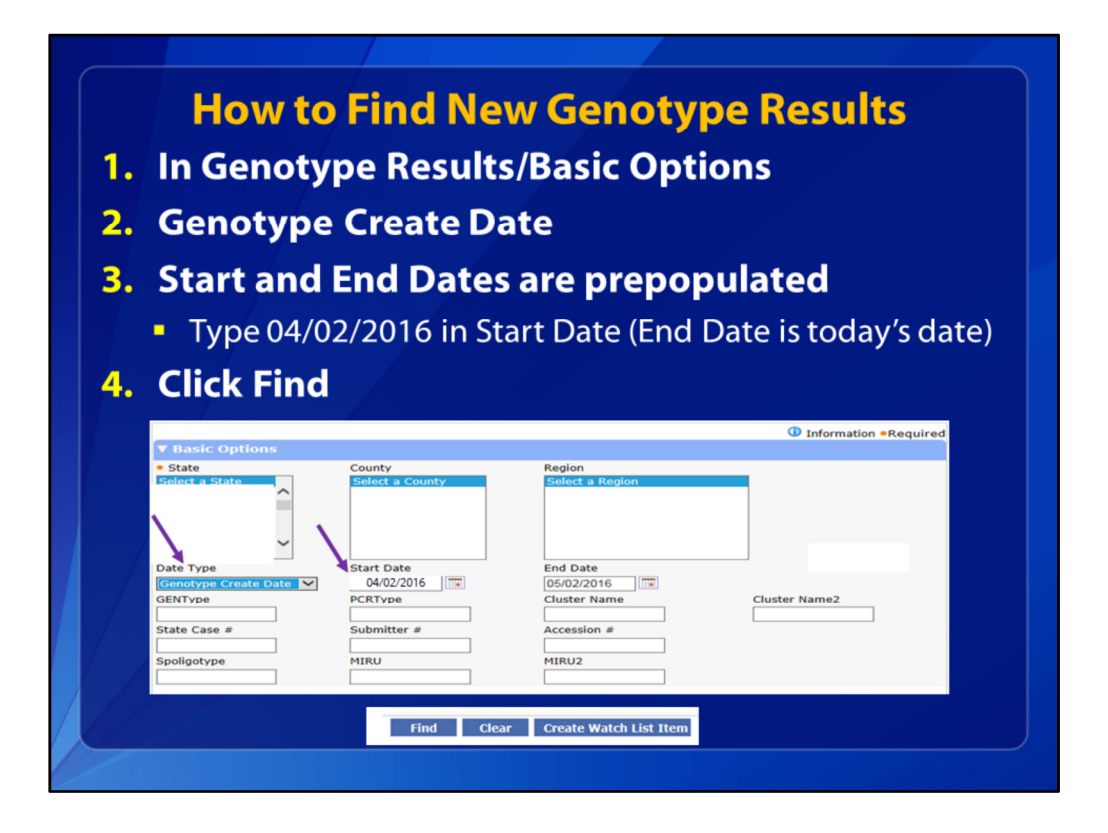

To find those new results, use the Genotype Create Date under Basic Options. The Start Date defaults to 01/01/2005, but you could enter the date on the email, 4/2/2016. The End Date will be that day's date, this one is May, 2, 2016. Leave the End Date as it is. Then just click Find.

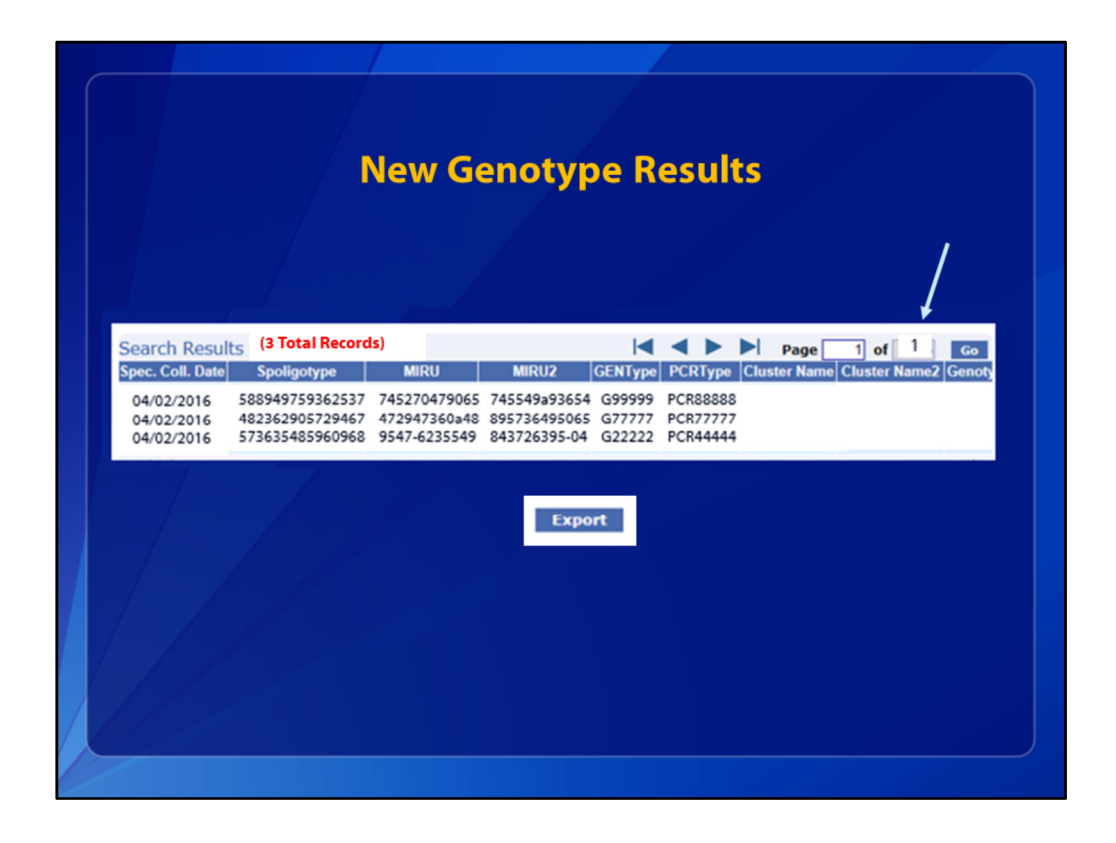

You can see there were three new genotype results all received on April 2, 2016. for this jurisdiction. Where it says Page 1 of 1 on the top line (where the arrow is), that means this is the only page of results. You'll see the first 15 records, and if there are more than 15, you use this arrow to go to the next page. You can also sort by any variable on this list by clicking on that variable name. You could export this information using the button at the bottom of the screen. Let's look for Pending results.

|                                  |                       | Vuncea                                                    | Scarchic                                                  | prions                |
|----------------------------------|-----------------------|-----------------------------------------------------------|-----------------------------------------------------------|-----------------------|
| TB GIMS Home                     | Genotype Results List |                                                           |                                                           |                       |
| > Genotype Results               |                       |                                                           |                                                           |                       |
| Patient Results                  | For more information. | r Genotype results, enter th<br>refer to Genotype Results | e search criteria then click Find.<br>In the online help. |                       |
| Blank State Case Numbers         |                       |                                                           |                                                           |                       |
| Blank Surveillance               |                       |                                                           |                                                           | Information •Required |
| Records                          | ▼ Basic Options       |                                                           |                                                           |                       |
| Submitted Isolates               | • State               | County                                                    | Region                                                    |                       |
| New Isolates                     | Select a State        | Select a County                                           | Select a Region                                           |                       |
| Edit Isolates                    | ^                     |                                                           |                                                           |                       |
| Submit Isolates                  |                       |                                                           |                                                           |                       |
| Find Duplicates                  |                       |                                                           |                                                           |                       |
| Import Data<br>Reports and Tools | ~                     |                                                           |                                                           |                       |
| Watch Liet                       | Date Type             | Start Date                                                | End Date                                                  |                       |
| Cluster Spanshot                 | Select a Date Type    |                                                           |                                                           |                       |
| Generate Reports                 | GENType               | PCRType                                                   | Cluster Name                                              | Cluster Name?         |
| Templates                        |                       |                                                           |                                                           |                       |
| Export Data                      | State Case #          | Submitter #                                               | Accession #                                               |                       |
| Cluster Tracking List            |                       |                                                           |                                                           |                       |
| Additional Testing               | Spoligotype           | MIRU                                                      | MIRU2                                                     |                       |
| Submit Requests                  |                       |                                                           |                                                           |                       |
| View Pending Results             |                       |                                                           |                                                           |                       |
| Directory                        | ▼ Advanced Options    |                                                           |                                                           |                       |
| View Users                       |                       |                                                           |                                                           |                       |
| Contact Us                       | Linked 🛈              | Linkable 🕕                                                | Reason Not Linkable 🛈                                     | Pending Results 🛈     |
|                                  | Select                | Select                                                    | Select                                                    | Select                |
|                                  | No                    | No                                                        | Out of State<br>Out of Country                            | No                    |
|                                  | -                     | Unknown                                                   | Not a Case                                                |                       |
|                                  |                       |                                                           | Other                                                     |                       |
|                                  |                       |                                                           |                                                           |                       |

The Advanced Options, indicated by the purple box in the lower half of the screen, differ somewhat between Genotype Results and Patient Results. The advanced options here in Genotype Results are Linked, Linkable, Reason Not Linkable, and Pending results. Linked isolates means that the isolates have been linked to a patient surveillance record. Linkable indicates whether the isolate can and should be linked to a patient surveillance record or not. Linkable Unknown is when the isolate corresponds to a patient record that is not a TB case (e.g., false-positive culture result). If the isolate is Not Linkable, the choices are: Out of State, Out of Country, Not a Case, or Other. You can view a list of all Genotype Results by leaving all this search criteria blank and clicking Find.

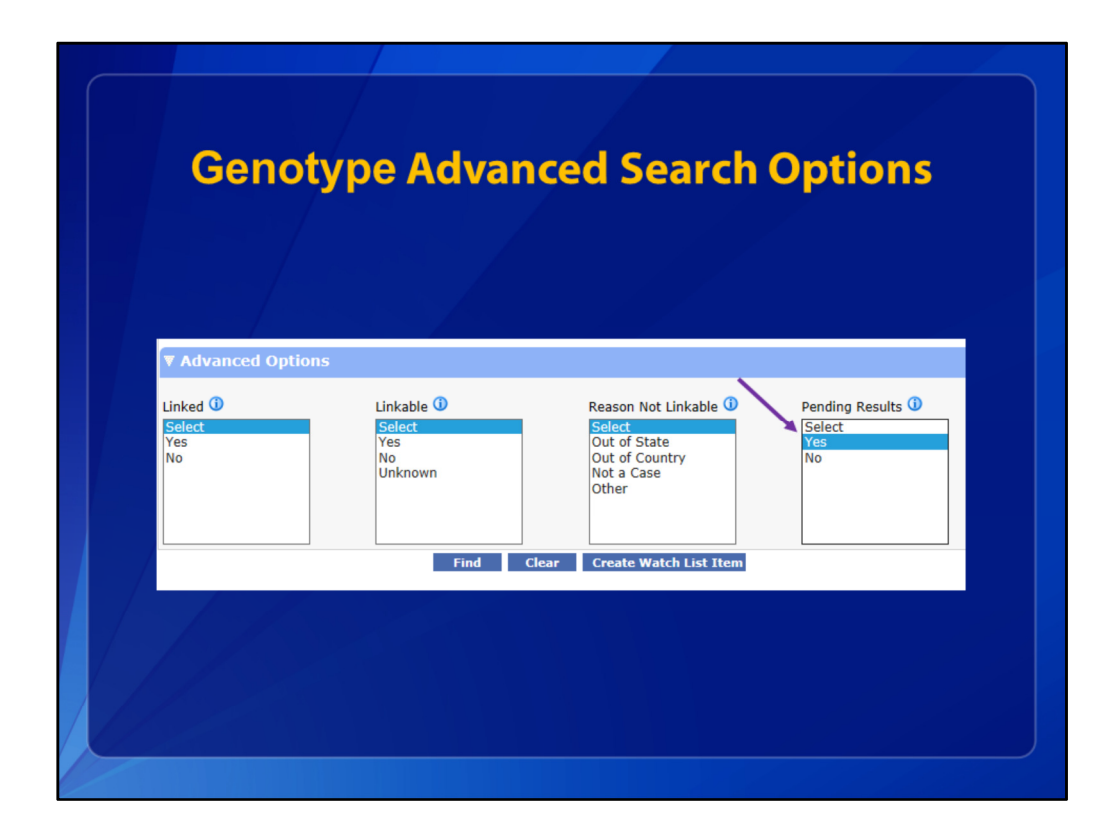

To find Genotype Results that may be Pending, select Yes under Pending Results and click Find.

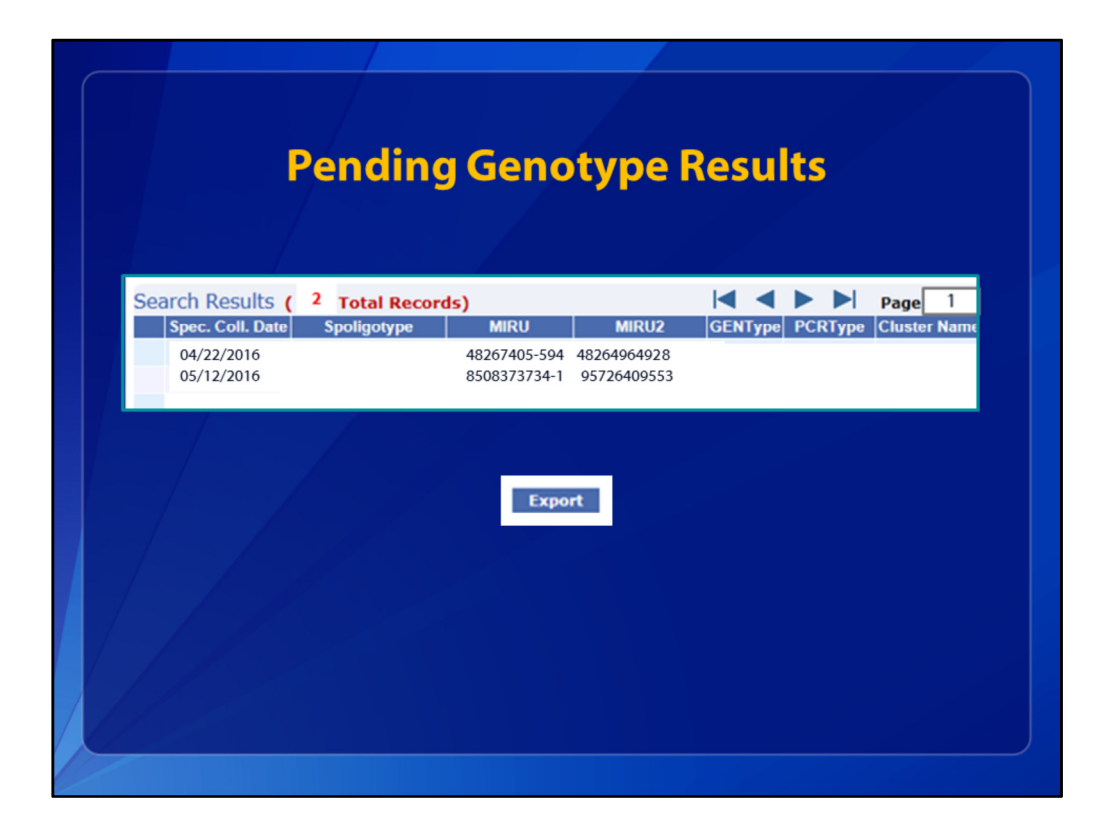

And you will get a screen that looks like this, with how ever many Genotype Results are pending in your state or in a certain county. This shows that there are two records with Pending Spoligotype results in this county. The Spoligotype fields are blank. Also later in the list if you scroll right, you will see the GenoStatus says, "Pending" for all of these records. That is because it takes a week after MIRU and MIRU2 results for Spoligotype results to be entered into the system.

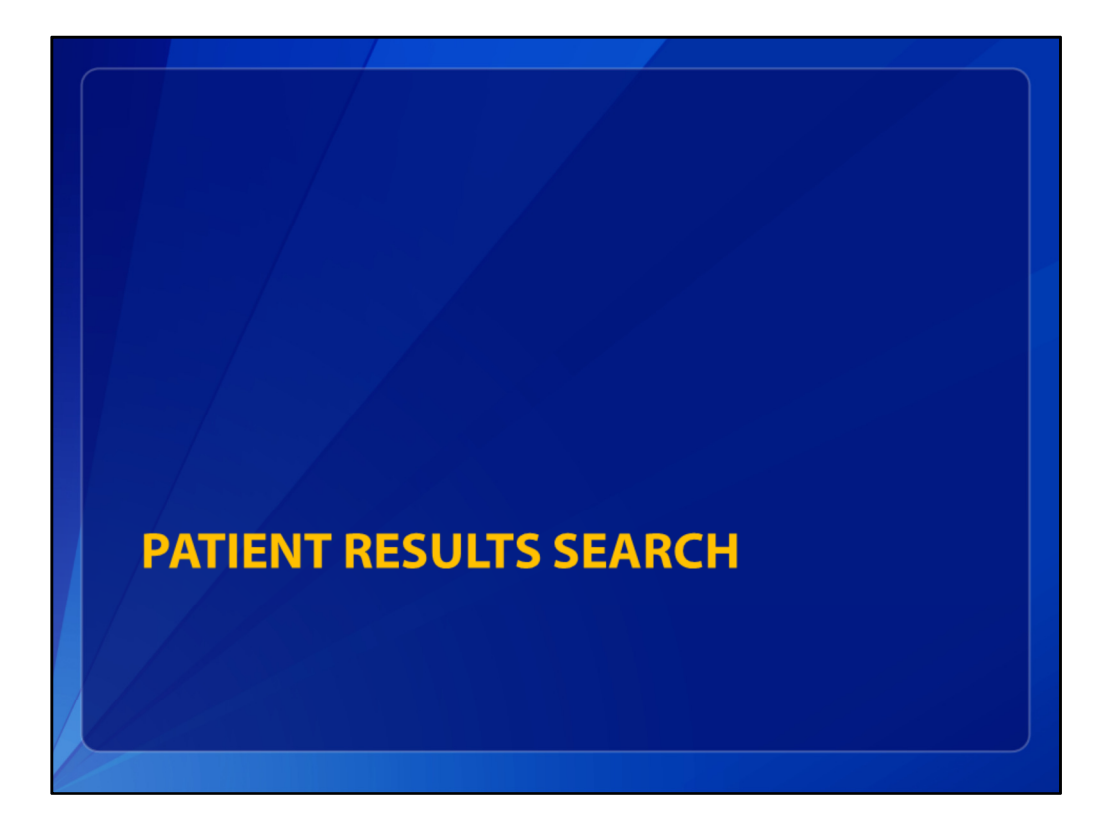

Now for searching in Patient Results.

| Is you surveilance data on is patients, enter the search chefra then click Find.  Is you surveilance data on is patients, enter the search chefra then click Find.  Is you surveilance data on is patient for the search chefra then click Find.  Is you surveilance data on is patient for the search chefra then click Find.  Is you surveilance data on is you surveilance data on the search chefra then click Find.  Is you surveilance data on the search chefra the search chefra the search chefra the search chefra the search chefra the search chefra the search chefra the search chefra the search chefra the search chefra the search chefra the search chefra the search chefra the search chefra the search chefra the search chefra the sear    | Source Select a State     Select a State     PCRType     Cluster Name     Cluster Name     Cluster Name     State Case #     Submitter #     Accession #                                       | To view surveillance data on 19 patients, effer the search criteria then click rind.     To view surveillance data on 19 patients, effer the search criteria then click rind.     Torm core information, refer to Patient Results in the online help.     State Case Patient Results     To make surveillance     Safet a County     Select a Region     Select a Region                                                                                                    | to view surveillance data on 19 patients, enter the search orthering then click Find.     For more information, refer to Patient Results in the online help.     To lasic Options     State     State     County     Select a State     Select a County     Select a Region     Select a State     Select a County     Select a Region     Select a State     PCRType     Cluster Name     Cluster Name     Cluster Name     State Case #     Submitter #     Accession #     Der Data     Select a State     Submitter #     Accession #     Sopiloptype     MIRU     MIRU                                                                                                    | Patter Results       In View Surveillance data on its patients, enter the search orither a then click Find.         Stark Back Case Numbers       Information *Required         Stark Surveillance       Information *Required         scords       • State         Stark Stark Surveillance       • State         Select a State       Select a County         Select a State       Select a County         Select a State       Select a County         Select a State       Select a County         Select a State       Select a County         Select a State       Select a County         Select a State       Select a County         Select a State       Select a County         Select a County       Select a Region         State Support Data       PCRType         Cluster Name       Cluster Name2         Uter Tacking List       FACE Select a State         State Case #       Submitter #         Accession #       Spolipotype         MiRU       MIRU         Were Users       Spolipotype                                                                                                    | valent Results     If of view surveillance data on its patients, enter the search orither a then click Find.       valent Results     If of view surveillance data on its patients, enter the search orither a then click Find.       valent Results     If one surveillance data on its patients, enter the search orither a then click Find.       valent Results     If and click Find.       valent Surveillance     Information *Requirect       sords     • State       optics and Tools     Select a State       valet Snophot     Select a State       inspate     Cluster Name       cluster Snophot     PCRType       cluster Name     Cluster Name       ubmit Requests     Solicet a State       sport Data     PCRType       ubmit Requests     Solicy       sport Data     MIRU       ubmit Requests     Sologotype       spoil optics     State Case #       ubmit Requests     Spoilogotype       bate Type     State Date       cluster Name     Date Type                                                                                                    | TB GIMS Home<br>Search<br>Genotype Results   | Patient Results       |                               |                                                         | -4                   |
|----------------------------------------------------------------------------------------------------|----------------------------------------------------------------------------------------------------|----------------------------------------------------------------------------------------------------|----------------------------------------------------------------------------------------------------|----------------------------------------------------------------------------------------------------|----------------------------------------------------------------------------------------------------|----------------------------------------------|-----------------------|-------------------------------|---------------------------------------------------------|----------------------|
| Case Numbers       Information *Re         Basic Options          • State          • State       County       Region         I Tools       Select a County       Select a Region         shot       Softs       PCRType       Cluster Name         PCRType       Cluster Name       Cluster Name         state Case #       Submitter #       Accession #                                                                                                    | Select a State     PCRType     Cluster Name     Cluster Name     Cluster Name     State Case #     Submitter #     Accession #                                                                 | Is State Case # State Case # Select a County Select a Region                                                                                                    | Information *Require<br>OrdS and Tools<br>State County Select a County Select a Co                                                                                                    | Sank Stark Case Numbers Sense Surveillance Seconds                                                                                                    | Jam: State Case Numbers       Information *Requirect         sends Surveillance       • State         send Dupicates       • State         oports and Tools       • State         vater Surveillance       Select a County         Region       Select a State         vater Surveillance       Select a County         State       County         Select a State       Select a County         State Surveillance       Cluster Name         sport Data       PCRType         cluster Supphot       PCRType         cluster Supphot       PCRType         cluster Name       Cluster Name2         ubmt Requests       Sopoliter #         sport Data       MIRU         wer Pending Results       Spoligotype         wer Vers       Date Type       State Date         Date Type       State Date       End Date                                                                                                    | Patient Results                              | For more information, | , refer to Patient Results in | the search criteria then click Fill<br>the online help. | nu.                  |
| Y Basic Options       • State     County     Region       1 Tools     Select a State     Select a County       shot     Select a County     Select a Region       pcRType     Cluster Name     Cluster Name       testing     State Case #     Submitter #                                                                                                    | es                                                                                                    | Y Basic Options       Duplcates       • State       • State       fts and Tools       ih List       • F State       • List       • F State       • List       • F State       • County       • Select a State       • County       Select a Region       • List       • F State       • Cluster Name       • Cluster Name       • Cluster Name       • Cluster Name       • Cluster Name       • Cluster Name       • Cluster Name       • Cluster Name       • Cluster Name                                                                                                    | V Basic Options       d Duplicates<br>of Duplicates     • State       cortData<br>cortS and Tools<br>atch Lat<br>sate Snapshot<br>meatar Reports<br>mplates<br>opti Data<br>sater Tracking Lat<br>lititional Testing<br>State Case #     County     Region       PCRType     Cluster Name     Cluster Name       Cluster Name     Cluster Name       State Case #     Submitter #       Accession #       bmt Requests       w Pending Results       Spoligotype                                                                                                    | Scords     V Basic Options       ind Dopicates     • State       oprof Data     • State       Sports and Tools     Select a State       Vater Snapbot     Select a County       Sports and Tools     Select a County       Vater Snapbot     Select a County       Sport State     Select a County       Select a County     Select a Region       Substrate Regons     Select a Region       Immigrates     PCRType       Cluster Name     Cluster Name2       Uter Tracking List     PCR01556       Iditional Testing     State Case #       Submitter #     Accession #       Immigrates     Spoligotype       Spoligotype     MIRU       MIRU2     Spoligotype                                                                                                    | Verticates     State     County     Region       oports and Tools     State     County     Region       stater Snaphot     State     Select a County     Select a Region       stater Snaphot     Select a County     Select a Region       stater Snaphot     Select a County     Select a Region       stater Snaphot     PCRType     Cluster Name       sports and Tools     PCRType     Cluster Name       sport Data     PCRType     Cluster Name       sport Data     PCRType     Cluster Name       state Case #     Sobiliter #     Accession #       ubmt Requests     Spoligotype     MIRU       setory     Spoligotype     State Case #       bate Type     State Date     End Date                                                                                                    | Blank State Case Numbe<br>Blank Surveillance | rs                    |                               |                                                         | Information •Require |
| tes     + State     County     Region       d Tools     Select a State     Select a County     Select a Region       shot     PCRType     Cluster Name     Cluster Name       king List     PCR01556                                                                                                    | esting State Case # Submitter # Accession #                                                                                                    | Duplicates     = State     County     Region       rt Data     Refer a State     Select a County     Select a Region       fr Stand Tools     Select a County     Select a Region       fr Standshot     File     Select a State     Cluster a Region       plates     PCRType     Cluster Name     Cluster Name2       insolar Testing     State Case #     Submitter #     Accession #                                                                                                    | of Duplicates     + State     County     Region       port Data                                                                                                    | Pind Dapitations                • State              County             Region               select a State             Select a County             Select a Region               select a State             Select a County             Select a Region               select a State             Select a County             Select a Region               select a State             Select a County             Select a Region               select a State             Select a County             Select a Region               select a State             Select a County             Select a Region               select a State             Select a County             Select a Region               select a State             Select a County             Select a Region               select a State             Select a County             Select a County               sepont Data             PCRType             Cluster Name             Cluster Name2               ubmt Requests             Submitt r#             Accession #             Select a Select a Select a County             Select a County               set Users             Spolipotype             MIRU             MIRU2             Select a Select a County               set Users             Select a Count                                                                                                    | Select a State     County     Region       sports and Tools     Select a State     Select a County     Select a Region       subter Snaphot     Select a State     Select a County     Select a Region       subter Snaphot     Select a County     Select a Region       subter Snaphot     Select a County     Select a Region       subter Snaphot     Select a County     Select a Region       subter Snaphot     Select a County     Select a Region       subter Snaphot     Select a County     Select a Region       subter Snaphot     Select a County     Select a Region       subter Snaphot     Select a County     Select a Region       subter Snaphot     Select a State     Select a County       sport Data     PCRType     Cluster Name       port Data     Spolipotype     Number Requests       set Panding Results     Spolipotype     MIRU       set Orse     Date Type     Start Date       Date Type     Start Date     End Date                                                                                                    | Records                                      | ▼ Basic Options       |                               |                                                         |                      |
| I Tools     Select a State     Select a County     Select a Region       sebct     PCRType     Cluster Name     Cluster Name       ing List     PCRType     State Case #     Submitter #       sets     Submitter #     Accession #                                                                                                    | Select a State     Select a County     Select a Region       abot     PCRType     Cluster Name       rng List     PCR01556     Cluster Name       state Case #     Submitter #     Accession # | vf: Data     Sefect a State       in List     Sefect a County       in List     Sefect a Region       in List     PCRType       orbata     PCRType       orbata     PCR01556       inional Testing     State Case #       Submitter #     Accession #                                                                                                    | Select a State     Select a County       state Snapshot     Select a State       nerate Reports     PCRType       port Data     PCRType       ster Transfing List     PCR19566       constraint of Submitter #       Accession #       bmt Requests       spolipotype       MIRU       MIRU2                                                                                                    | mport Data Select a State Select a County Select a Region Select a Region Sele | Select a Region     Select a Region       Vatch List     Select a State       Vatch List     Select a County       Subscraft     Select a Region       Vatch List     Select a Region       Subscraft     Select a Region       Vatch List     PCRType       Sport Data     PCRType       State Tacking List     PCRType       State Case #     Submitter #       Accession #       ubmit Results     Spoligotype       Ker Vends     Spoligotype       Date Type     State Date                                                                                                    | Find Duplicates                              | • State               | County                        | Region                                                  |                      |
| 1 roots     PCRType     Cluster Name     Cluster Name2       stng List     PCRType     Cluster Name     Cluster Name2       state Case #     Submitter #     Accession #                                                                                                    | Indust sons PCRType Cluster Name Cluster Name2 PCRType State Case # Submitter # Accession #                                                                                                    | Ins and Jools<br>Ins and Jools<br>Instance Reports<br>protection of the Shapohot<br>rate Reports<br>protection of the Shapohot<br>PCRType<br>Cluster Name<br>Cluster Name<br>Cluster Name2<br>Cluster Name2<br>C | Ords and tools     Image: Cluster Name       Instant tools     Image: Cluster Name       Instant Tools     Image: Cluster Name       Instant Tools     Image: Cluster Name       Ins                                                                                                    | perchand tools perchand tools percha | ports and tools<br>Alarna tools<br>Alarna Reports<br>emplates<br>sport Data<br>Sport Data<br>Little Tracking List<br>Alarna Requests<br>submit Requests<br>Spoligotype<br>MIRU<br>Spoligotype<br>MIRU<br>Spoligotype<br>MIRU<br>Spoligotype<br>Start Date<br>Date Type<br>Start Date<br>Date Type<br>Start Date<br>Date Type<br>Start Date<br>Date Type<br>Start Date<br>End Date<br>End D | Import Data                                  | Select a State        | Select a County               | Select a Region                                         |                      |
| shot<br>sorts PCRType Cluster Name Cluster Nam | Anot sorts PCRType Cluster Name Cluster Name2 PCR01556 State Case # Submitter # Accession #                                                                                                    | In Los<br>endes Reports<br>plades PCRType Cluster Name Cluster Name2<br>ter Tracking List<br>ter Tracking List<br>ter                                                          | MR Loss<br>Mark Case<br>mplates<br>mplates<br>m | Juster Snapshot     Severate Reports       Generate Reports     PCRType       Cluster Name     Cluster Name       Sport Data     PCRType       Cluster Tracking List     PCR01556       State Case #     Submitter #       Accession #       Juster Requests     Image: Cluster Name       Spoligotype     MIRU       MIRU     MIRU       Spoligotype     MIRU       Sev Users     Cluster Name                                                                                                    | Valid LS. Valid LS. Valid                                                                                                    | Reports and Tools                            |                       |                               |                                                         |                      |
| PCRType         Cluster Name         Cluster Name           king List         PCR01556                                                                                                    | PCRType Cluster Name Cluster Name2 PCRType State Case # Submitter # Accession #                                                                                                    | arate Reports plates plates plates plates plates plates pCRType plates pCRType plates pCRType plates pCRType plates pCRType plates pCRType plates plates pla                                                                                                    | merate Reports mpiates prot Data prot Data pro                                                                                                    | Serverate Reports     PCRType     Cluster Name       Serverate Reports     PCRType     Cluster Name       Under Tracking List     PCR01556                                                                                                    | servarde Reports  implates  implates  implates  implates  implates  implates  implates  implate  implate implate  implate  implate  implate  implate  implate  implate  implate implate  implate  implate implate  implate  implate                                                                                                    | Cluster Snapshot                             |                       |                               |                                                         |                      |
| PCRType     Cluster Name     Cluster Name       Ving List     PCR01556                                                                                                    | PCRType Cluster Name Cluster Name2 PCR01556 State Case # Submitter # Accession #                                                                                                    | plates plates PCRType Cluster Name Cluster Name Cluster N                                                                                                    | mplates PCRType Cluster Name Cluster Name2 uster Tracking Let PCR01556 Uster State Case # Submitter # Accession # Dmt Requests Spoligotype MIRU MIRU2                                                                                                    | Templates     PCRType     Cluster Name       Sport Oxla     PCRType     Cluster Name2       Ututer Tracking     State Case #     Submitter #       Nomit Requests     Spoligotype     Image: Spoligotype       recevery     Feedback     Fillion                                                                                                    | emplates     PCRType     Cluster Name       sport Data     PCRType     Cluster Name       State Tracking Ust     PCR01556                                                                                                    | Generate Reports                             |                       |                               |                                                         |                      |
| PCRType         Cluster Name         Cluster Name           sing List         PCR01556                                                                                                    | PCRType         Cluster Name         Cluster Name2           ing List         PCR01556                                                                                                    | vt Data PCRType Cluster Name Cluster Name2 ter Tracking List PCR01556 ter Raceusts ter Requests                                                                                                    | port Data     PCRType     Cluster Name     Cluster Name       ster Tracking List     IPCR01556     Image: Cluster Name       itilitional tresking     State Case #     Submitter #       bmt Requests     Image: Cluster Name     Image: Cluster Name       bmt Requests     Image: Cluster Name     Image: Cluster Name       construction     Image: Cluster Name     Image: Cluster Name                                                                                                    | Sport Data     PCRType     Cluster Name     Cluster Name       State Tracking List     PCR01556     Image: Cluster Name     Image: Cluster Name       Miltional Treating     State Case #     Submitter #     Accession #       Mont Requests     Image: Cluster Name     Image: Cluster Name       New Pending Results     Spoligotype     MIRU     MIRU2       resctory     Image: Cluster Name     Image: Cluster Name                                                                                                    | Sport Data     PCRType     Cluster Name     Cluster Name       State Case #     PCR01556                                                                                                    | Templates                                    | ×                     |                               |                                                         |                      |
| king List         PCR01556           testing         State Case #           submitter #         Accession #                                                                                                    | Ing List PCR01556                                                                                                    | ter Tracking List Jonal Texting State Case # Submitter # Accession #                                                                                                    | aster Tracking List         PCR01556           Iltional Testing         State Case #           Submitter #         Accession #           bmt Requests                                                                                                    | Cluster Tracking List     PCR01556       Cluster Tracking List     PCR01556       Cluster Tracking List     State Case #       State Case #     Submitter #       Accession #       Linum Requests                                                                                                    | Cluster Tracking List     PCR01556       Iditional Texting     State Case #       Jubmit Requests     Spoligotype       MIRU     MIRU       rectory     Image: Construction of the state Case #       Jew Users     Date Type       State Case #     State Case #                                                                                                    | Export Data                                  |                       | PCRType                       | Cluster Name                                            | Cluster Name2        |
| Testing State Case # Submitter # Accession #                                                                                                    | esting State Case # Submitter # Accession #                                                                                                    | Jonal Texting         State Case #         Submitter #         Accession #           nit Requests                                                                                                    | Itional Testing         State Case #         Submitter #         Accession #           omt Requests                                                                                                    | Iditional Texting         State Case #         Submitter #         Accession #           Nubmit Requests                                                                                                    | ditional Texting     State Case #     Submitter #     Accession #       hubmt Requests                                                                                                    | Cluster Tracking List                        |                       | PCR01556                      |                                                         |                      |
| Jests                                                                                                    |                                                                                                    | mit Requests                                                                                                    | Imr Requests w Pending Results Spoligotype MIRU MIRU2                                                                                                    | Jubrit Requests Jubrit Requests Spoligotype MIRU MIRU2                                                                                                    | Vew Pending Results Spoligotype MIRU MIRU2<br>Vew Pending Results Spoligotype Start Date End Date                                                                                                    | Additional Testing                           | State Case #          | Submitter #                   | Accession #                                             |                      |
|                                                                                                    | ests                                                                                                    |                                                                                                    | externed and a second and a second and a se                                                                                                    | Vev Pending Results Spoligotype MIRU MIRU2 rectory [inv Users Control of Control of Cont | Vere Pending Results Spoligotype MIKU MIKU2 Vere Converted to the spoligotype Start Date End Date                                                                                                    | Submit Requests                              |                       |                               |                                                         |                      |
| g Results Spoligotype MIRU MIRU2                                                                                                    | Results Spoligotype MIRU MIRU2                                                                                                    | Pending Results Spoligotype MIRU MIRU2                                                                                                    |                                                                                                    | few Users                                                                                                    | few Users Date Type Start Date End Date                                                                                                    | View Pending Results                         | Spoligotype           | MIRU                          | MIRU2                                                   |                      |
|                                                                                                    |                                                                                                    |                                                                                                    | w Users                                                                                                    |                                                                                                    | Date Type Start Date End Date                                                                                                    | View Users                                   |                       |                               |                                                         |                      |
| Date Type Start Date End Date                                                                                                    |                                                                                                    | / Users                                                                                                    | Date Type Etart Date End Date                                                                                                    | contact Us Contact Us Contact Us  | onact us and a second second sec                                                                                                    | Contact Us                                   | Date Type             | Start Date                    | End Date                                                |                      |
| Spoligotype MIRU MIRU2                                                                                                    | Results Spoligotype MIRU MIRU2                                                                                                    | Pending results Spoligotype MIRU MIRU2                                                                                                    | cony -                                                                                                    | w Users                                                                                                    | ew Users Date Type Start Date End Date                                                                                                    | ew Pending Results                           | Spoligotype           | MIRU                          | MIRU2                                                   |                      |
|                                                                                                    |                                                                                                    |                                                                                                    |                                                                                                    |                                                                                                    | Date Type Start Date End Date                                                                                                    | View Lieore                                  |                       |                               |                                                         |                      |

To be included in Patient Results, isolate results must be successfully linked to a patient surveillance record. This purple box outlines the Basic Search Options for patient results. You can view a list of all Patient Results by leaving the search criteria variables blank and clicking Find. You can see these options are very similar to those in Genotype Results. However a few of the Date Types differ and those in Patient Results are related to surveillance records and date fields from the RVCT, or Report of a Verified Case of Tuberculosis.

|                                                                                                    | atient kest               | ills: Date Typ              | bes                   |
|----------------------------------------------------------------------------------------------------|---------------------------|-----------------------------|-----------------------|
| ■<br>■ Basic Options                                                                                          |                           |                             | Information •Required |
| • State<br>Select a State                                                                                     | County<br>Select a County | Region<br>Select a Region   |                       |
| GENType<br>State Case #                                                                                       | PCRType Submitter #       | Cluster Name<br>Accession # | Cluster Name2         |
| Spoligotype                                                                                                   | MIRU                      | MIRU2                       |                       |
| Date Type<br>Select a Date Type<br>Count Date<br>Report Date                                                  | Start Date                | End Date                    |                       |
| Treatment Start Dat<br>Specimen Collection<br>Genotype Create Da<br>Genotype Report Da<br>Genotype Modified I | e<br>Date<br>Ite<br>Date  |                             |                       |

There are three additional Date Types for Patient Results than in Genotype Results. The Count Date and Report Date are the first two date criteria listed. The others are Treatment Start Date, Specimen Collection Date, Genotype Create Date, Genotype Report Date, and Genotype Modified Date. Dates in Genotype Results had similar options, but also included Date the isolate was Shipped, rather than Treatment Start Date, which is here for patients. We'll see definitions for these dates on the next two slides.

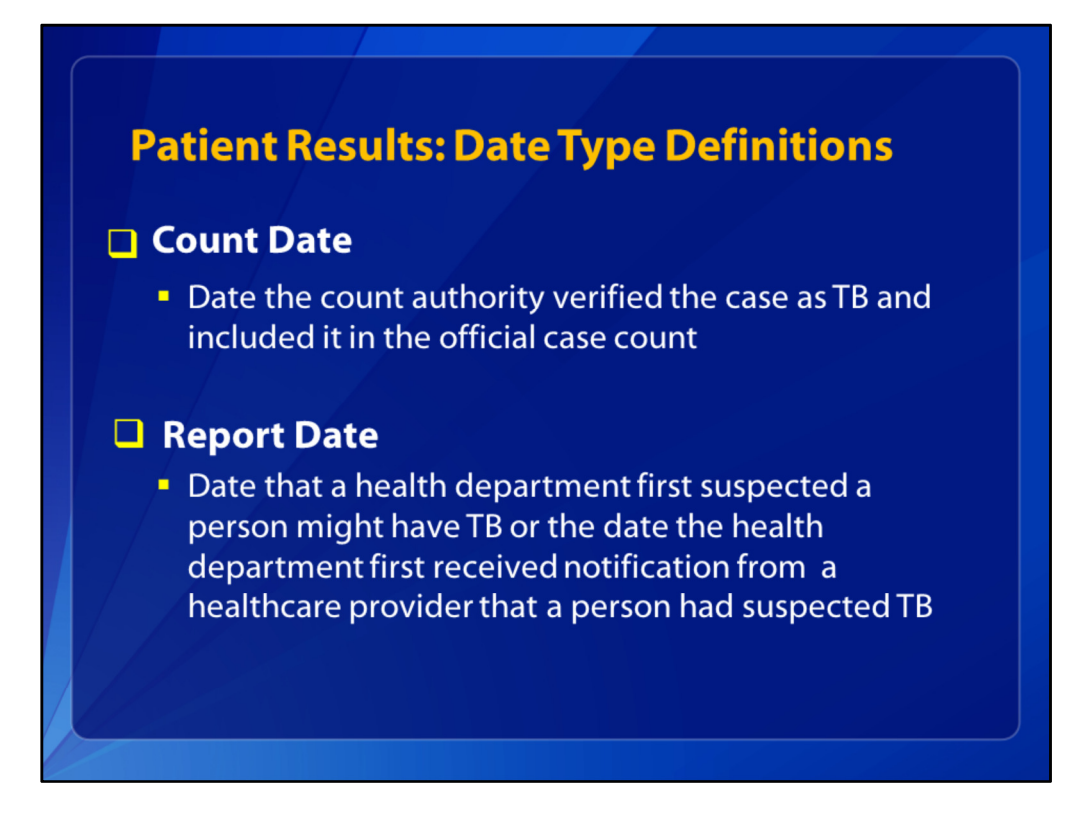

The Count Date represents the date that the count authority in a state verified the case as TB and included it in the official case count for that jurisdiction. The Report Date is the date that a health department first suspected that the person might have TB or the date the health department first received notification from a healthcare provider that a person had suspected TB.

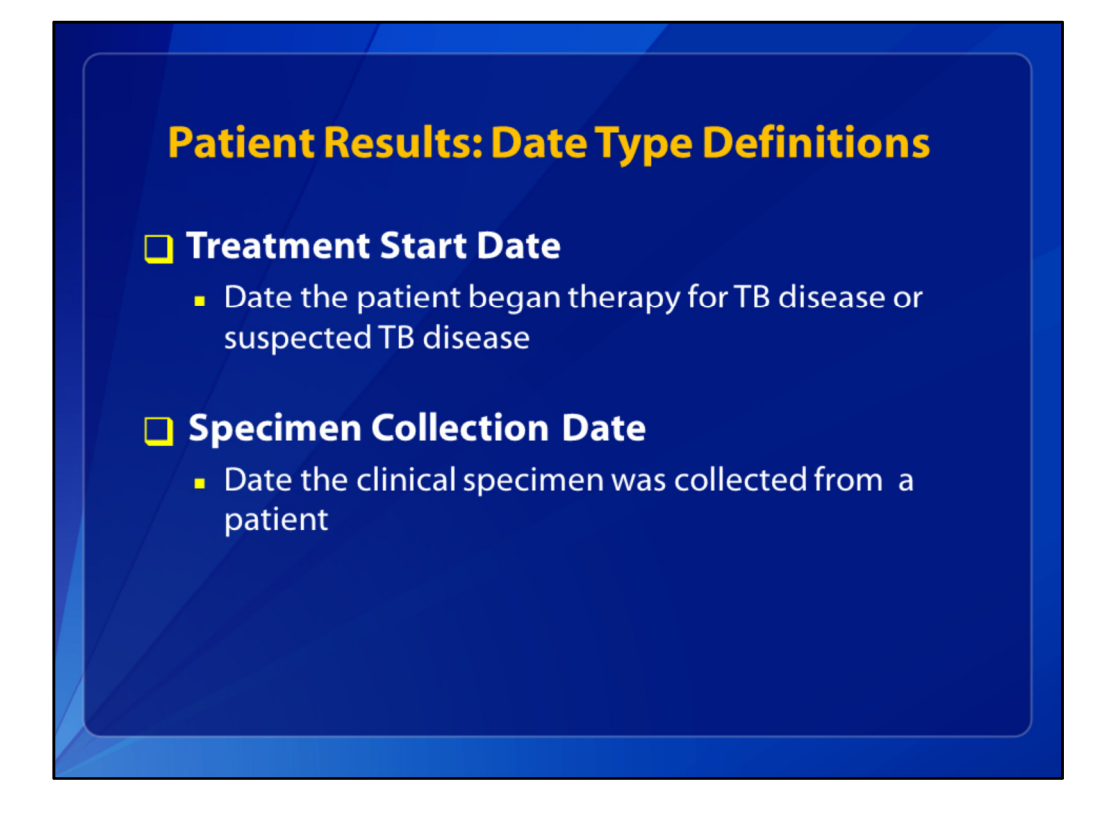

Treatment Start Date is the date the patient began multidrug therapy for TB disease or suspected TB disease. The Specimen Collection Date is when the clinical specimen (which produced the submitted isolate) was collected from a patient.

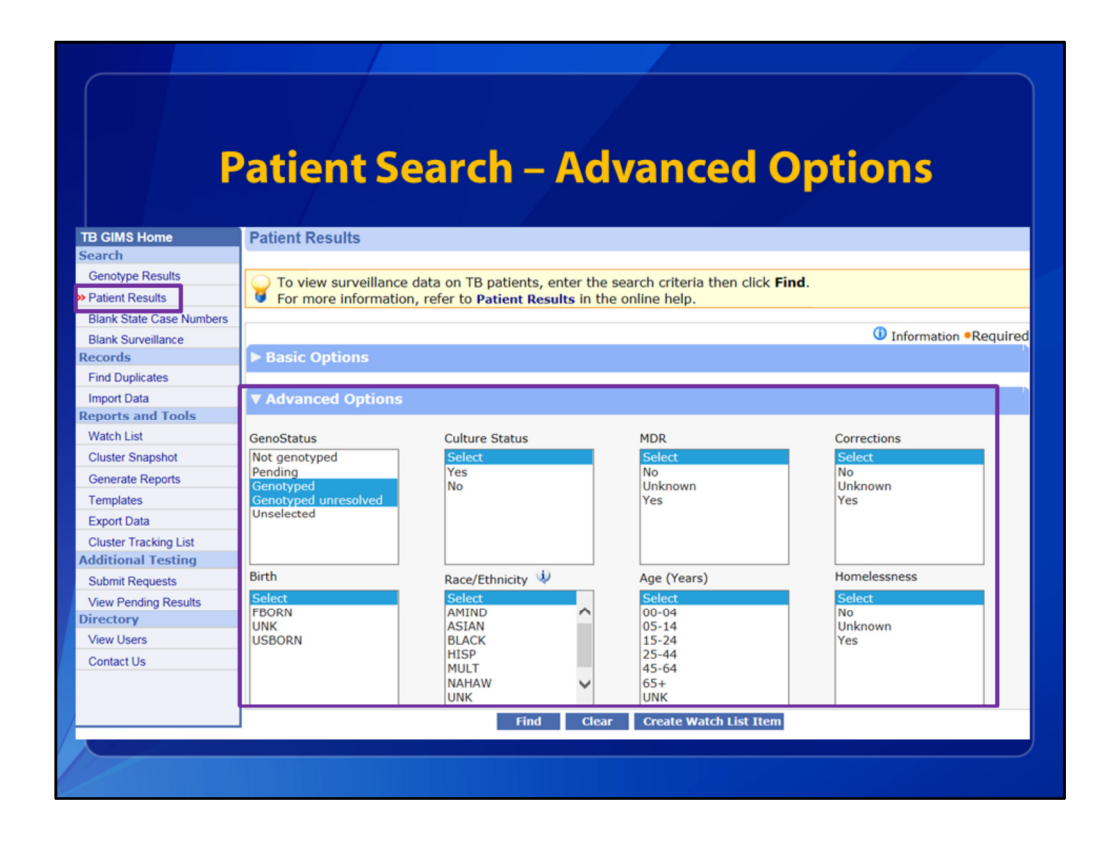

Advanced Options in Patient Results are different than the Advanced Options in Genotype Results. For one, there are several more options to use. With the GenoStatus variable in the middle left of the screen, you can see which patients do not have genotype data (Not Genotyped), which ones have Pending results, or whether the result is Genotyped Unresolved. We'll see that definition on the next slide. You can search to find patients who have multidrug-resistant, or MDR TB, those of a particular race/ethnicity or age group, those who were incarcerated at TB diagnosis (under the Corrections variable) or those who experienced Homelessness during the 12 months prior to TB diagnosis.

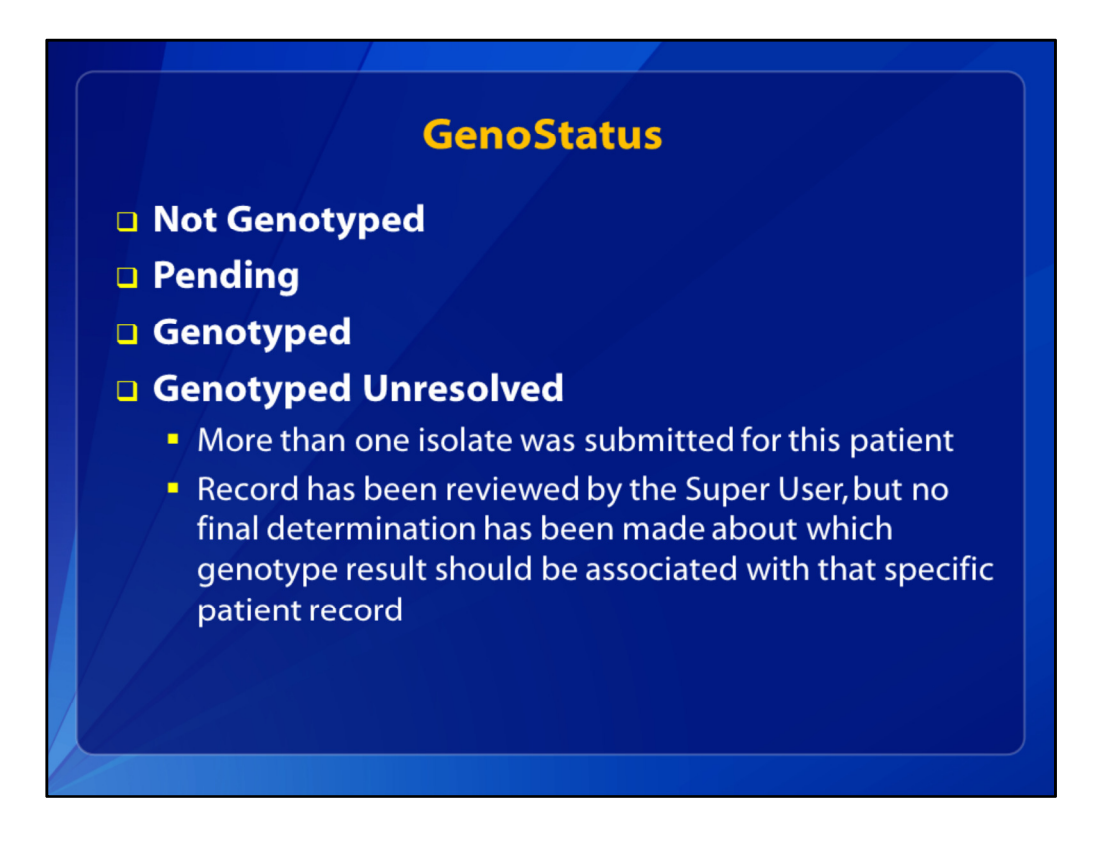

For GenoStatus, options include: Not Genotyped, Pending, Genotyped, and Genotype Unresolved. It defaults to the last two options, both Genotyped and Genotyped Unresolved. Unresolved means that more than one isolate was submitted for this patient, and the record has been reviewed by the Program Super User, but they have not made a final determination about which genotype result should be associated with that specific patient record.

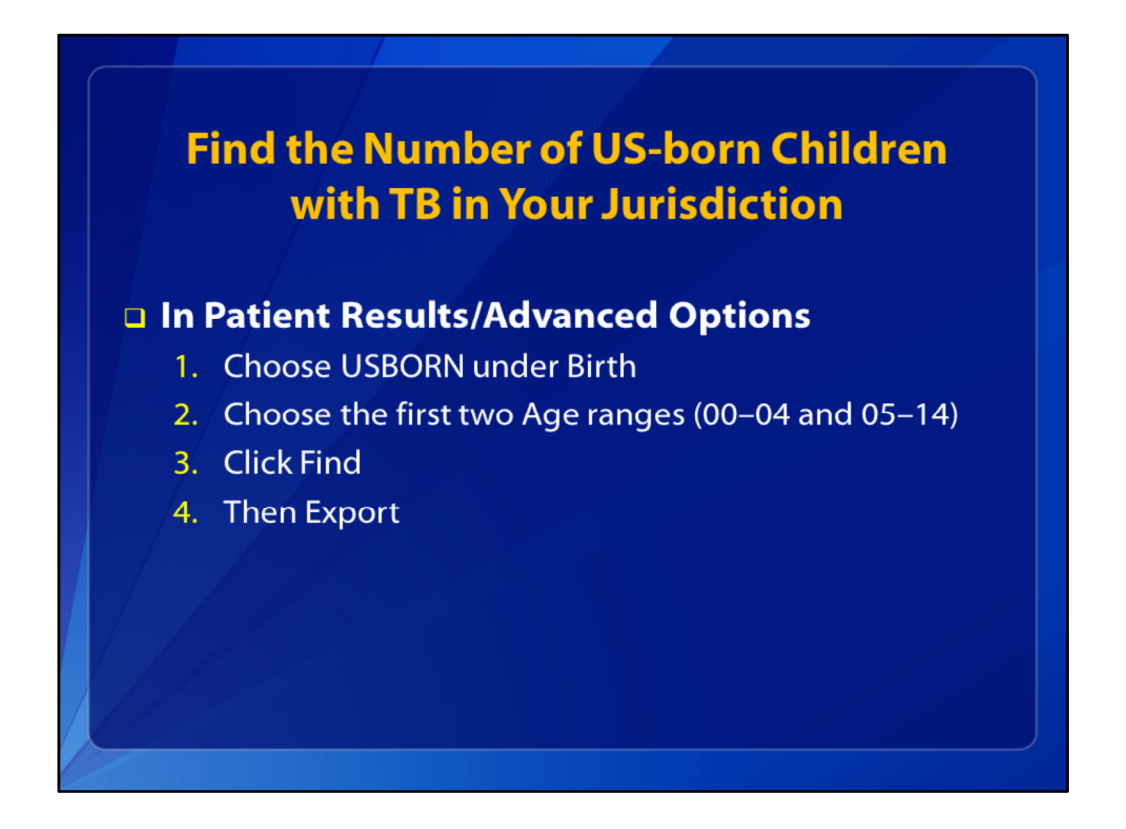

In order to determine the number of US-born children with TB in your jurisdiction, you would look under Patient Results (because this is about a case patient, not an isolate). In the Advanced Options click USBORN under the Birth variable. And under the Age variable, click the age ranges of 00–04 and 05–14 years.

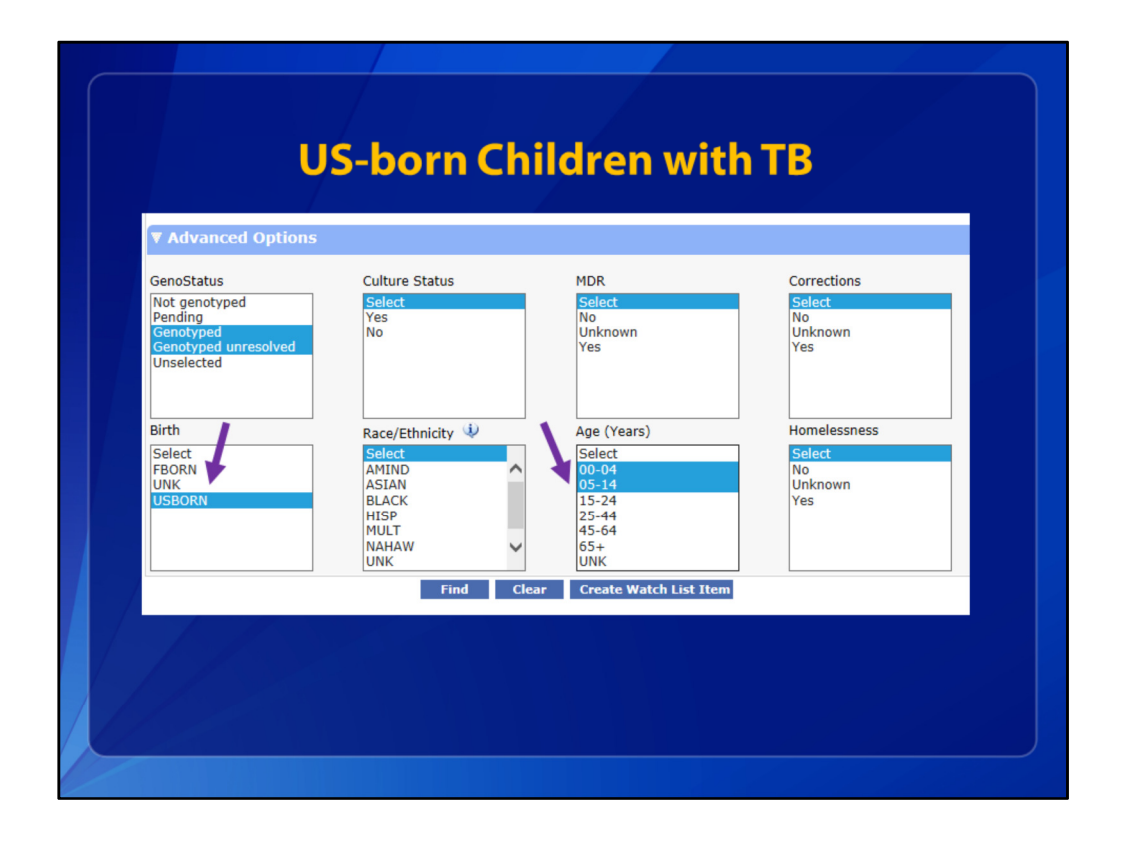

These are the Advanced Options for Patient Results. So again, under the Birth variable, choose USBORN, and choose the first two Age variables for children aged 0 to 14. Hold down the Shift key to choose multiple options. When you click Find, you will see something like this.

| Search R | esults ( 34 T | otal Records | )       |        |               | < >      | Pag      | e 1 of        | 3 Go        |
|----------|---------------|--------------|---------|--------|---------------|----------|----------|---------------|-------------|
| AGE3     | CITY          | COUNTY       | ZIPCODE | ORIGIN | CNTRYLN       | YRSIN_US | 2 USDATE | Culture Statu | s GenoStatu |
| 00-04    |               |              |         | USBORN | UNITED STATES |          |          | Y             | Genotype    |
| 05-14    |               |              |         | USBORN | UNITED STATES |          |          | Y             | Genotype    |
| 00-04    |               |              |         | USBORN | UNITED STATES |          |          | Y             | Genotype    |
| 00-04    |               |              |         | USBORN | UNITED STATES |          |          | Y             | Genotype    |
| 05-14    |               |              |         | USBORN | UNITED STATES |          |          | Y             | Genotype    |
| 00-04    |               |              |         | USBORN | UNITED STATES |          |          | Y             | Genotype    |
| 05-14    |               |              |         | USBORN | UNITED STATES |          |          | Y             | Genotype    |
| 05-14    |               |              |         | USBORN | UNITED STATES |          |          | Y             | Genotype    |
| 00-04    |               |              |         | USBORN | UNITED STATES |          |          | Y             | Genotype    |
| 00-04    |               |              |         | USBORN | UNITED STATES |          |          | Y             | Genotype    |
| 00-04    |               |              |         | USBORN | UNITED STATES |          |          | Y             | Genotype    |
| 05-14    |               |              |         | USBORN | UNITED STATES |          |          | Y             | Genotype    |
| 05-14    |               |              |         | USBORN | UNITED STATES |          |          | Y             | Genotype    |
| 00-04    |               |              |         | USBORN | UNITED STATES |          |          | Y             | Genotype    |
| 00-04    |               |              |         | USBORN | UNITED STATES |          |          | Y             | Genotype    |
| <        |               |              |         |        |               |          |          |               | >           |

You can see there are 34 records in this search (three screens of results). That is, there are 38 US-born children with TB in that jurisdiction. The City, County and Zip Code will not be blanked out for your search, but they are blanked out here for confidentiality purposes. When you click Export, it makes an Excel file of all the records in your search.

| -  | DJ    | DK        | DL     | DM       | DI    |
|----|-------|-----------|--------|----------|-------|
| 1  | WOVED | THERREAS  | UKIGIN | KACEHISP | AGE3  |
| 2  |       |           | USBORN | HISP     | 00-04 |
| 3  | N     | COMPLETED |        | BLACK    | 00.04 |
| 4  | N     | COMPLETED |        | BLACK    | 00-04 |
| 5  | N     | COMPLETED |        | BLACK    | 00-04 |
| 7  | N     | COMPLETED |        |          | 00-04 |
| 0  | N     | COMPLETED |        | PLACK    | 05 14 |
| 0  | N     | COMPLETED |        | BLACK    | 05-14 |
| 9  | N     | COMPLETED |        | BLACK    | 00-04 |
| 11 | IN .  | COMPLETED |        | WHITE    | 00-04 |
| 11 | N     | COMPLETED |        |          | 00-04 |
| 12 | N     | COMPLETED |        | PLACK    | 00-04 |
| 13 | v     | COMPLETED |        | BLACK    | 05-14 |
| 14 | 1     | CONFLETED | USBORN | DLACK    | 03-14 |

And this is what the list Excel list looks like. Many of the previous columns are hidden (again, for confidentiality purposes)his is to show the first 15 of the 34 cases of children with TB in your state. All Genotype Results will have the GIMS ID, the State, the Report Date, the State Case Number, and many other variables. You would scroll across this list to view all of the data.

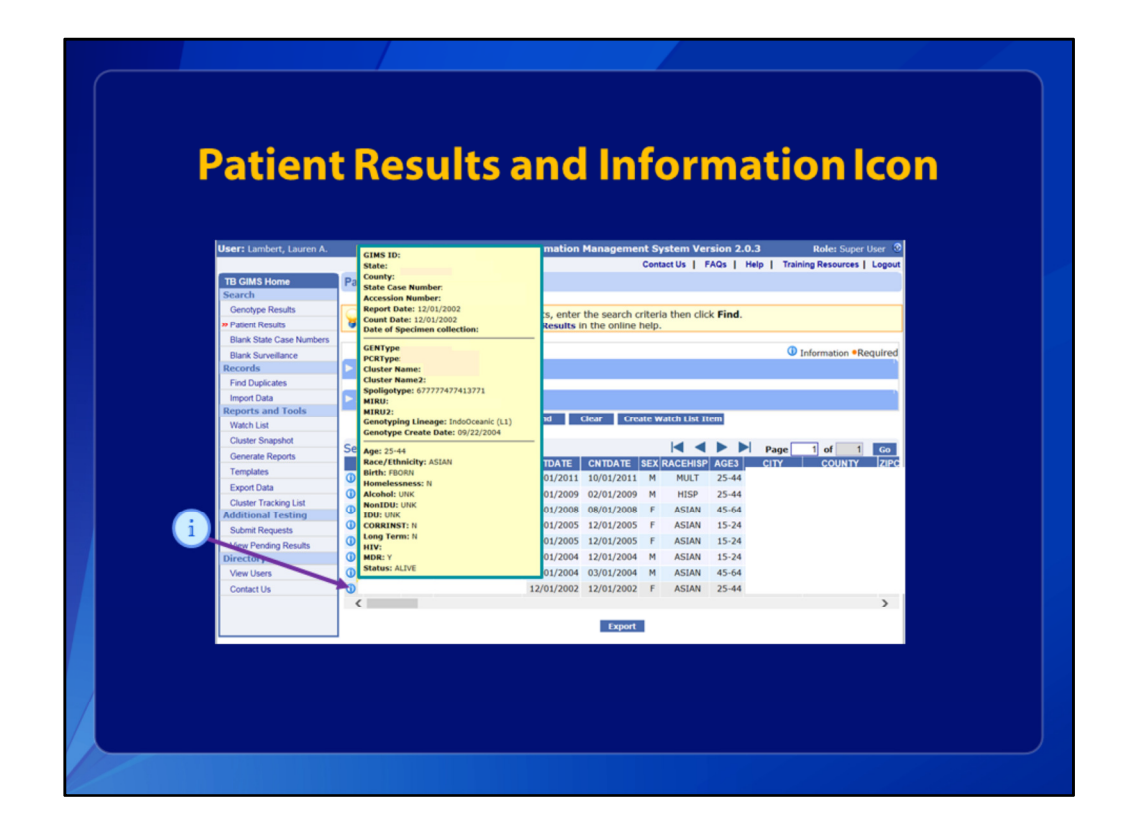

And here is an example of the Information icon for Patient Results. When you hover your mouse over this small blue icon with an "i" for information, this yellow box appears. These data are somewhat different from Information in the yellow box in Genotype Results, because these results are for patients, not isolates. You have the case patients' demographics in this information box (as opposed to Linked and Linkable isolates and those with Pending results). The last variable listed is Status to indicate if the patient was alive or dead at diagnosis. Again, you can click on any of the variable names to sort the rows.

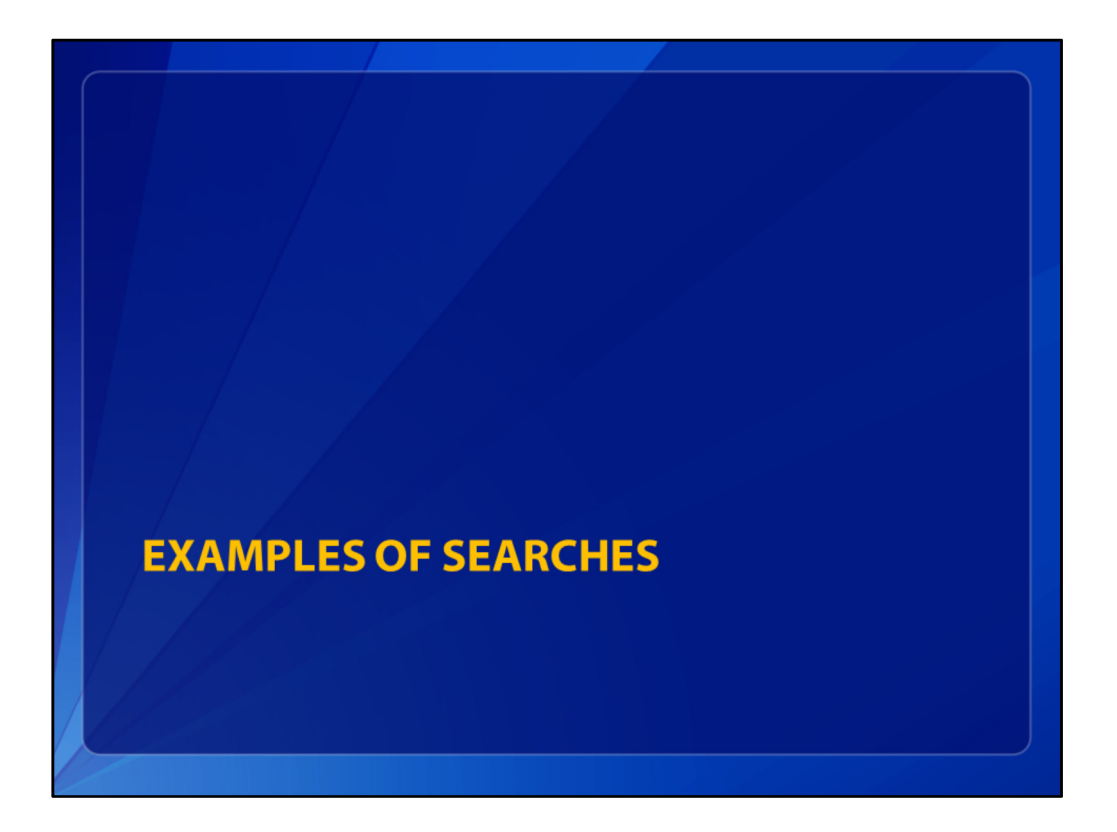

Now we'll see some examples of searches in both Genotype and Patient Results.

| Wildcard | Function                                                                                                    | Example                                                                                   |
|----------|----------------------------------------------------------------------------------------------------|-------------------------------------------------------------------------------------------|
| *        | Matches any number of characters.                                                                                                   | Enter *235 to list all MIRU<br>results with 235 in the<br>sequence of digits.             |
| Blank    | Same as asterisk. Matches any<br>number of characters. It can be<br>used as the first or last character in<br>the character string. | Enter "(blank space)2015'<br>in State Case Number for<br>all cases reported in<br>2015.   |
| %        | Matches any number of characters.<br>You can use the percent sign<br>anywhere in a character string.                                | Enter "%235" to list all<br>MIRU/MIRU2 results with<br>%235 in the sequence of<br>digits. |

TB GIMS has a feature called "Wildcards." A Wildcard is a special symbol that stands for one or more characters in a string of results, and they can help to narrow your search. These are the three Wildcard characters: An asterisk, a blank space, and a percentage sign. You can search for results using an asterisk (\*) in place of any combination of characters in the State Case Number, Spoligotype, and MIRU fields. Leaving a field blank acts the same as an asterisk. A blank matches any number of characters. It can be used as the first or last character in the character string. The percent sign can be used to search for a string of characters in MIRU/MIRU2 results to show all isolates that have the same or similar character string.

| ▼ Basic Options           |                                                 |                                                                          |                                              |                        |
|---------------------------|-------------------------------------------------|--------------------------------------------------------------------------|----------------------------------------------|------------------------|
| • State<br>Select a State | County Select a County PCRType Submitter # MIRU | <ul> <li>Searching<br/>"2242251!<br/>you both "<br/>and "2242</li> </ul> | on MIRU<br>5*322″ wo<br>22422515<br>25154322 | uld give<br>3322"<br>" |
|                           | 22422515*322                                    | Search Results ( 7 Tota                                                  | Records)                                     |                        |
|                           |                                                 | Cluster Name Cluster Name2                                               | Spoligotype                                  | MIRU                   |
|                           |                                                 |                                                                          | 77774603372721                               | 2242251533             |
|                           |                                                 |                                                                          | 77774603372721                               | 2242251533             |
|                           |                                                 |                                                                          | 77774603372721                               | 2242251533             |
|                           |                                                 |                                                                          | 77774603372721                               | 2242251533             |
|                           |                                                 |                                                                          | 77774603372721                               | 2242251533             |
|                           |                                                 |                                                                          |                                              |                        |
|                           |                                                 |                                                                          | 77774603372721                               | 2242251533             |

To search for any MIRU result that contains the string of a certain character and then 322 at the end, you would type "22422515\*(asterisk)322" into the MIRU field (upper left screen shot in Basic Options you can see the asterisk before 322). The screen shot on the lower right shows the results of both "22422515<u>3</u>322" and "22422515<u>4</u>322" (shown in the purple box). This search would also show any other MIRU results that have these characters (some character and then 322) at the end of the string.

| Basic Option                                                                                                    |                                                                                                | g                                                                             |                           |                                                       |                                          |       |     | <b>~</b> P |      |         |                                                         |
|----------------------------------------------------------------------------------------------------|------------------------------------------------------------------------------------------------|-------------------------------------------------------------------------------|---------------------------|-------------------------------------------------------|------------------------------------------|-------|-----|------------|------|---------|---------------------------------------------------------|
| State                                                                                                    |                                                                                                |                                                                               |                           |                                                       |                                          |       |     |            |      |         |                                                         |
| State                                                                                                    |                                                                                                |                                                                               |                           |                                                       |                                          |       |     |            |      |         |                                                         |
| otate                                                                                                    | $\sim$                                                                                         | To find                                                                       | la                        | ll na                                                 | tient                                    | ts di | adu | nos        | ed i | n 20    | 15                                                      |
|                                                                                                    |                                                                                                |                                                                               |                           |                                                       | cient                                    |       | agi |            |      |         |                                                         |
|                                                                                                    |                                                                                                | entera                                                                        | a b                       | blank                                                 | spa                                      | ce ti | her | n (2)      | 015  | in S    | tate                                                    |
|                                                                                                    | $\sim$                                                                                         | Case N                                                                        | luu                       | mbe                                                   |                                          |       |     |            |      |         |                                                         |
| GENType                                                                                                    |                                                                                                | eusen                                                                         |                           | in Ser                                                |                                          |       |     |            |      |         |                                                         |
|                                                                                                    |                                                                                                |                                                                               |                           |                                                       |                                          |       |     |            |      |         |                                                         |
| State Case #                                                                                                    |                                                                                                |                                                                               |                           |                                                       |                                          |       |     |            |      |         |                                                         |
| 2015                                                                                                    |                                                                                                |                                                                               |                           |                                                       |                                          |       |     |            |      |         |                                                         |
|                                                                                                    |                                                                                                |                                                                               |                           |                                                       |                                          |       |     |            |      |         |                                                         |
|                                                                                                    |                                                                                                |                                                                               |                           |                                                       |                                          |       |     |            |      |         |                                                         |
|                                                                                                    | - france                                                                                       |                                                                               |                           |                                                       |                                          |       |     |            | Page | 1 of    | 1                                                       |
| Search Results                                                                                                    | (5 Total Reco                                                                                  | ords)                                                                         |                           |                                                       |                                          |       |     |            | ruge |         | I GO                                                    |
| Search Results                                                                                                    | (5 Total Reco<br>RPTDATE                                                                       | ords)<br>CNTDATE                                                              | SEX                       | RACEHISP                                              | AGE3                                     |       |     | CO         | UNTY | ZIPCODE |                                                         |
| Search Results<br>STATE CASE#<br>2015ST893671537<br>2015ST374562840                                                          | (5 Total Reco<br>RPTDATE<br>12/01/2015                                                         | CNTDATE<br>12/01/2015                                                         | SEX I<br>M                | RACEHISP<br>BLACK                                     | AGE3<br>45-64                            | СІТҮ  |     | CO         | UNTY | ZIPCODE | ORIGIN                                                  |
| Search Results<br><b>STATE CASE#</b><br>20155T893671537<br>20155T374562849<br>20155T588567376                                | (5 Total Reco<br>RPTDATE<br>12/01/2015<br>12/01/2015                                           | CNTDATE<br>12/01/2015<br>12/01/2015                                           | SEX F<br>M<br>M           | RACEHISP<br>BLACK<br>BLACK                            | AGE3<br>45-64<br>45-64                   | СПУ   |     | CO         | UNTY | ZIPCODE | ORIGIN<br>USBORN<br>USBORN                              |
| Search Results<br>STATE CASE#<br>20155T893671537<br>20155T374562849<br>20155T589567363<br>20155T4278367569                   | (5 Total Reco<br>RPTDATE<br>12/01/2015<br>12/01/2015<br>11/01/2015                             | CNTDATE<br>12/01/2015<br>12/01/2015<br>11/01/2015                             | SEX I<br>M<br>M<br>M      | RACEHISP<br>BLACK<br>BLACK<br>BLACK                   | AGE3<br>45-64<br>45-64<br>45-64          | CITY  |     | CO         | UNTY | ZIPCODE | ORIGIN<br>USBORN<br>USBORN<br>USBORN                    |
| Search Results<br>STATE CASE#<br>20155T893671537<br>20155T374562849<br>20155T589567363<br>20155T058573655<br>20155T058573655 | (5 Total Reco<br>RPTDATE<br>12/01/2015<br>12/01/2015<br>11/01/2015<br>11/01/2015<br>11/01/2015 | CNTDATE<br>12/01/2015<br>12/01/2015<br>11/01/2015<br>11/01/2015<br>12/01/2015 | SEX M<br>M<br>M<br>M      | RACEHISP<br>BLACK<br>BLACK<br>BLACK<br>ASIAN          | AGE3<br>45-64<br>45-64<br>45-64<br>25-44 | СПУ   |     | CO         | UNTY | ZIPCODE | ORIGIN<br>USBORN<br>USBORN<br>USBORN<br>FBORN           |
| Search Results<br>STATE CASE#<br>2015ST893671537<br>2015ST374562849<br>2015ST589567363<br>2015ST478367596<br>2015ST058573655 | (5 Total Reco<br>RPTDATE<br>12/01/2015<br>12/01/2015<br>11/01/2015<br>11/01/2015<br>11/01/2015 | CNTDATE<br>12/01/2015<br>12/01/2015<br>11/01/2015<br>11/01/2015<br>12/01/2015 | SEX (<br>M<br>M<br>M<br>M | RACEHISP<br>BLACK<br>BLACK<br>BLACK<br>ASIAN<br>NAHAW | AGE3<br>45-64<br>45-64<br>25-44<br>15-24 | CITY  |     | CO         | UNTY | ZIPCODE | ORIGIN<br>USBORN<br>USBORN<br>USBORN<br>FBORN<br>USBORN |

To find all patients diagnosed in 2015, in State Case Number search variable, enter a blank space (just hit the space key), then type 2015. It's not easy to tell here, but there is a blank space in front of 2015 in the State Case Number variable. There were five patients diagnosed in 2015 for this small (fake) state (with very few cases).

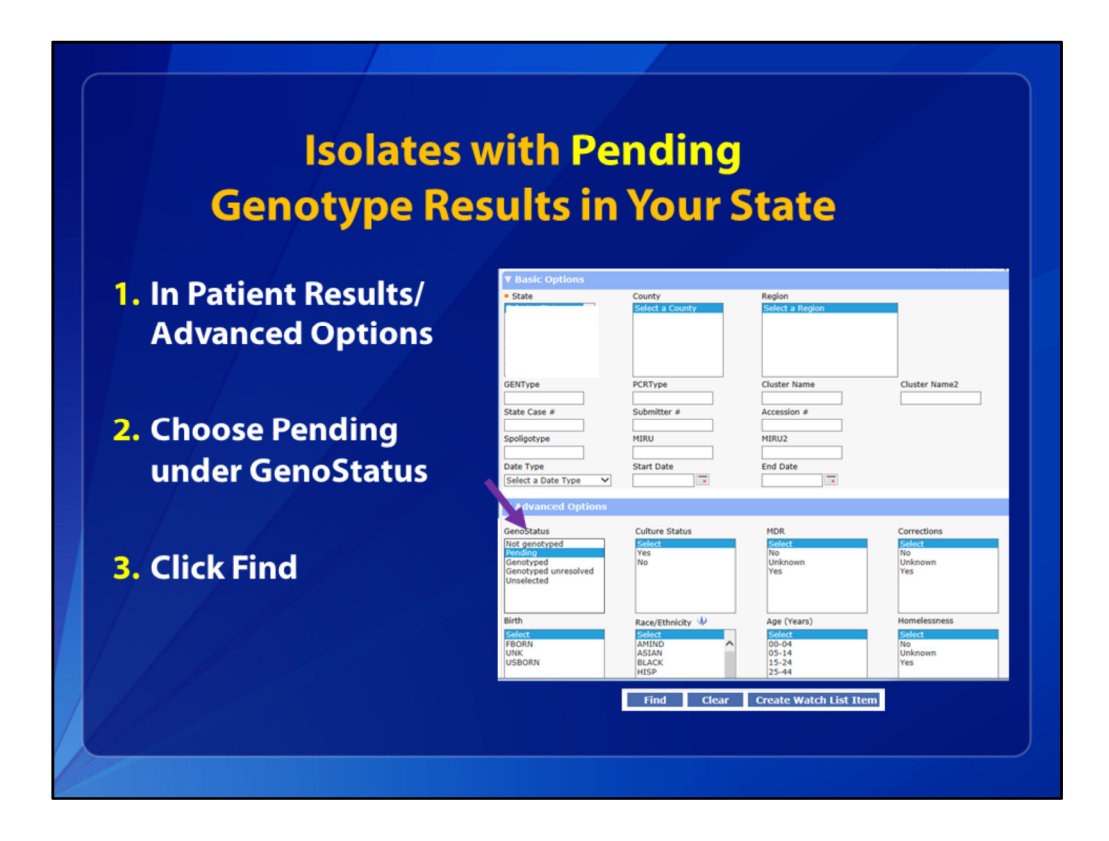

To determine if your state has any isolates with Pending results you would go to Patient Results under Advanced Options. Choose Pending under the variable, GenoStatus. Then click Find.

|     |      | Genoty        | oe Res    | sults  | in You         | r Stat     | e       |
|-----|------|---------------|-----------|--------|----------------|------------|---------|
|     | (7   | Total Records | )         |        |                |            |         |
| ORI | GIN  | CNTRYLN       | YRSIN_US2 | USDATE | Culture Status | GenoStatus | GENType |
| USE | BORN | UNITED STATES |           |        | Y              | Pending    |         |
| FB  | ORN  | CHINA         | 6         | 200905 | Y              | Pending    |         |
| U   | NK   |               |           |        | Y              | Pending    |         |
| FB  | ORN  | PHILIPPINES   | 9         | 200607 | Y              | Pending    |         |
| USE | BORN | UNITED STATES |           |        | Y              | Pending    |         |
| USE | BORN | UNITED STATES |           |        | Y              | Pending    |         |
| USE | BORN | UNITED STATES |           |        | Y              | Pendina    |         |
|     |      |               |           | Export |                |            |         |

And you will get a screen that looks like this, with how ever many Genotype Results that are pending in your state or in a certain County. This shows that there are seven records in this County with Pending Genotype Results. The GenoStatus says Pending, so the MIRU and MIRU2 results may be there, but GENType, PCRType, and Spoligotype results further to the right in this line list would be blank.

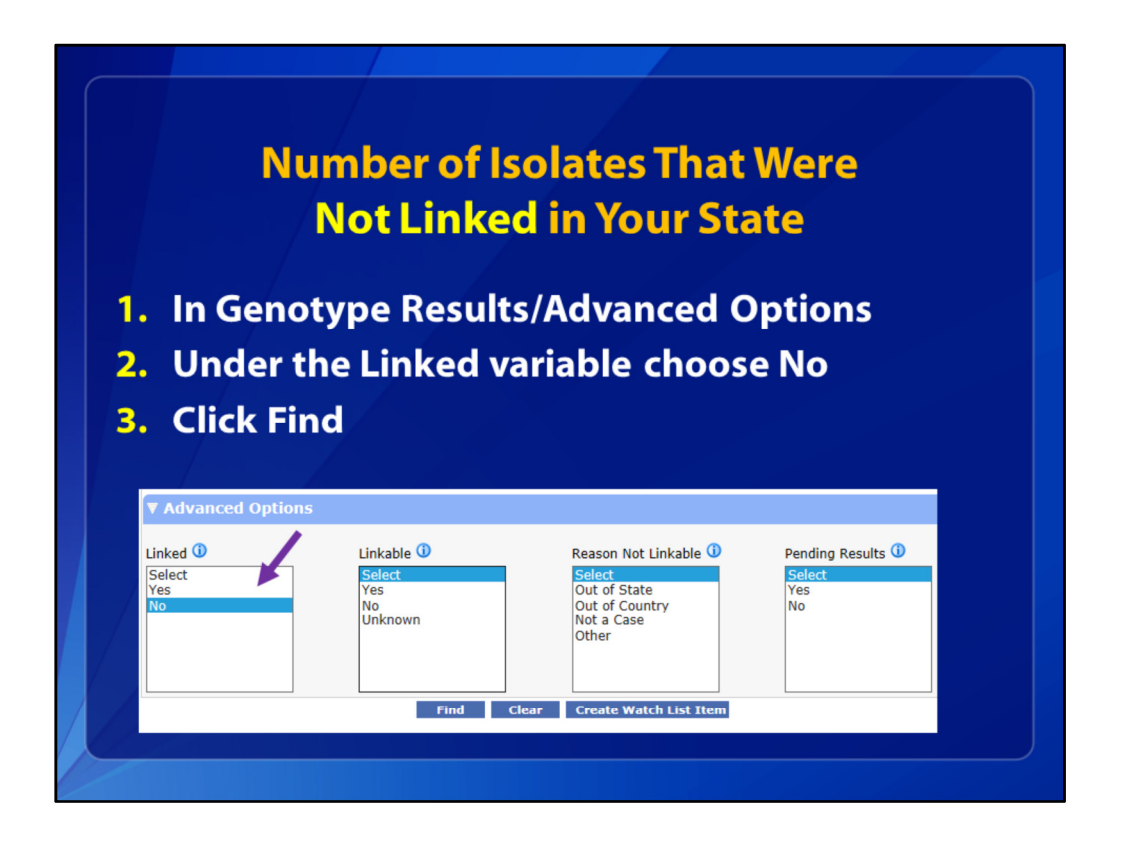

To find the number of isolates that were Not Linked in your jurisdiction, you go to Genotype Results, Advanced Options. You would choose No under the Linked variable and click Find. This will give you a list of all isolates that are Not Linked to patient surveillance records in your state or county.

|                           |                    |                  | Keu III    | Tour State                  |
|---------------------------|--------------------|------------------|------------|-----------------------------|
|                           |                    |                  |            |                             |
| Search Results ( 10 Total | Records)           |                  |            | Page 1 of 1                 |
| GIMS ID State ID Sta      | te Case# Linked Co | ounty Accession# | Submitter# | Date Received Originating L |
| () 🕸                      | N                  | 16RF0394         |            | 01/21/2016                  |
| () 🕸                      | N                  | 12RF1451         |            | 05/04/2012                  |
| (I) 🕸                     | N                  | 12RF0466         |            | 02/14/2012                  |
| (I) 🕸                     | N                  | 11RF3372         |            | 09/21/2011                  |
| (I) 🅸                     | N                  | 10RF0585         |            | 02/18/2010                  |
| <ol> <li>3</li> </ol>     | N                  | 08RF1472         |            | 04/03/2008                  |
| (I) 🍪                     | N                  | 07RF4067         |            | 10/10/2007                  |
| (I) 🅸                     | N                  | 06RF2493         |            | 07/25/2006                  |
| (I) 🍪                     | N                  | 05RF2199         |            | 07/20/2005                  |
| <ol> <li>3</li> </ol>     | N                  |                  |            |                             |
| <                         |                    |                  |            |                             |
|                           |                    |                  |            |                             |

It would look like this. See all of the records have an N for No, Not Linked.

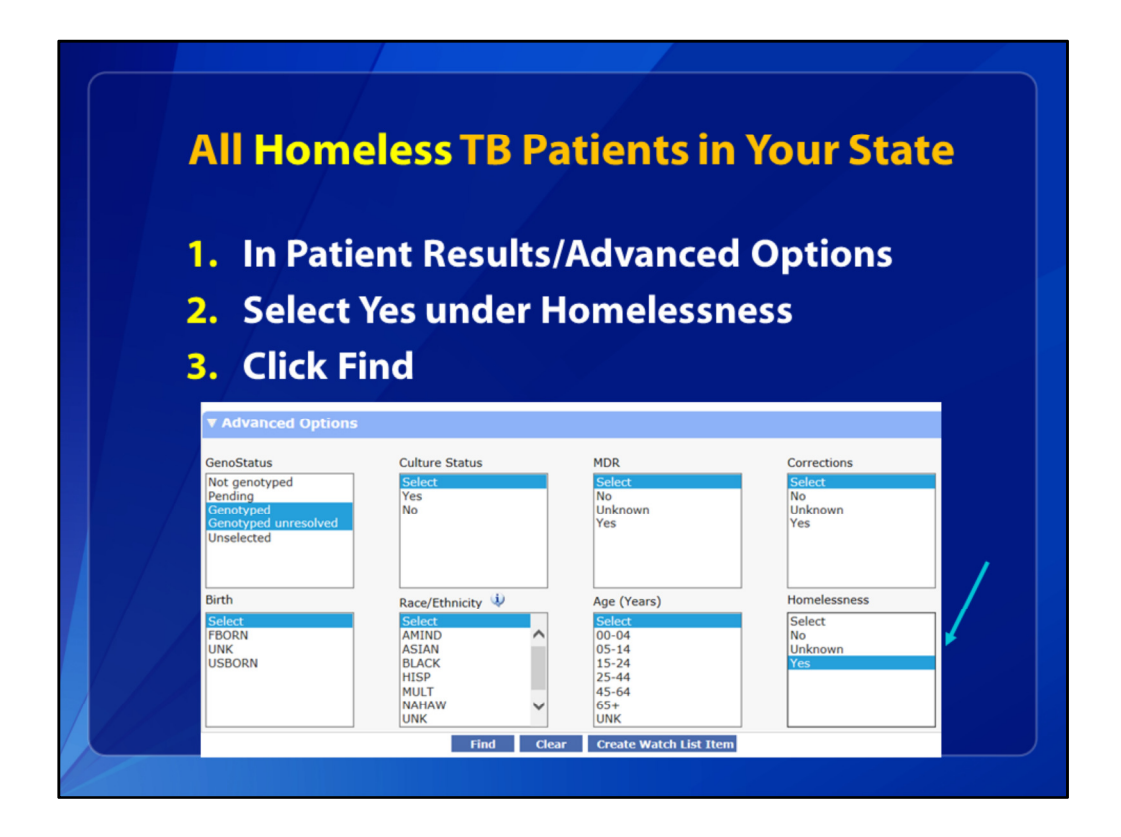

To search for all homeless TB patients in your state (or a county), you would go to Patient Results under Advanced Options. For the "Homelessness" variable, select Yes. Then click Find. No other variables are needed for this search. If no dates are specified in Basic Options, you will get all of the records that are in the database for your jurisdiction.

| All Homeless I B Patients in Your State |           |           |         |        |       |        |          |    |         |         |
|-----------------------------------------|-----------|-----------|---------|--------|-------|--------|----------|----|---------|---------|
|                                         |           |           |         |        |       |        |          |    |         |         |
| Search Result                           | ts ( 91 T | otal Reco | ords)   |        |       |        |          | Pa | ge 1    | of 7    |
| REASONEVAL                              | HIVSTAT   | HOMELESS  | ALCOHOL | NONIDU | IDU ( | ORRINS | CORRTYPE |    | DNGTERM | оссинсw |
| CONTACT                                 | NEG       | Y         | Y       | Y      | N     | N      |          |    | N       |         |
| TBSYMP                                  | NEG       | Y         | Y       | Y      | Ν     | N      |          |    | N       |         |
| ABXRAY                                  | NEG       | Y         | N       | N      | N     | N      |          |    | N       |         |
| INCIDENTAL                              | NEG       | Y         | N       | N      | Ν     | N      |          |    | N       |         |
| ABXRAY                                  | POS       | Y         | N       | Y      | Ν     | N      |          |    | N       |         |
| ABXRAY                                  | NEG       | Y         | N       | N      | N     | N      |          |    | N       |         |
| ABXRAY                                  | NEG       | Y         | N       | Y      | N     | N      |          |    | N       |         |
| INCIDENTAL                              | NEG       | Y         | N       | N      | N     | N      |          |    | Y       |         |
| TBSYMP                                  | NEG       | Y         | N       | N      | N     | N      |          |    | N       |         |
| ABXRAY                                  | NEG       | Y         | Y       | N      | N     | N      |          |    | N       |         |
| TBSYMP                                  | POS       | Y         | Y       | Y      | N     | N      |          |    | N       |         |
| TBSYMP                                  | NEG       | Ŷ         | N       | Y      | N     | N      |          |    | N       |         |
| TBSYMP                                  | POS       | Ŷ         | Y       | Y      | N     | N      |          |    | N       |         |
| ABXRAY                                  | NEG       | Ŷ         | Y       | UNK    | UNK   | N      |          |    | N       |         |
| ABXRAY                                  | NEG       | Y         | Y       | Y      | Y     | N      |          |    | N       |         |

It would look like this. Here you can see all of these patients who have Y for Yes, they were homeless within 12 months prior to TB diagnosis. This state has 91 homeless TB patients (that is in red). There are seven pages of results (as you can see in the top right corner).

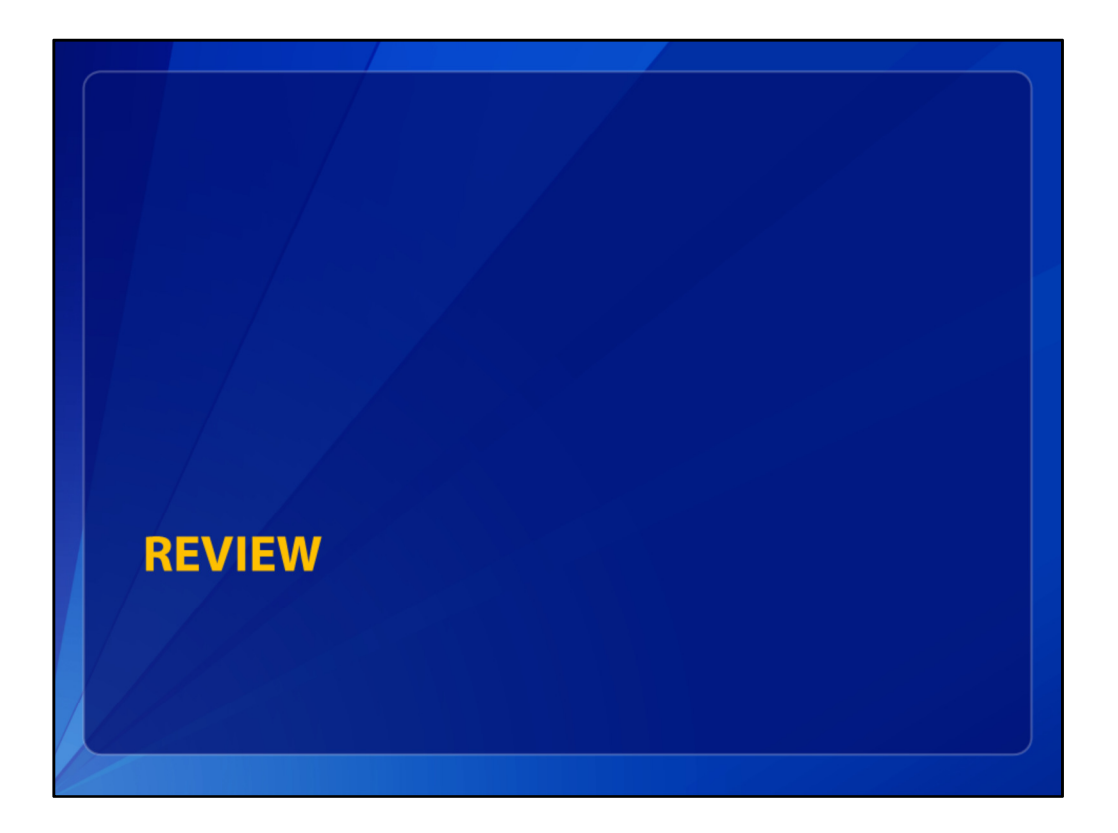

Now let's review some of the main points of Searching in TB GIMS.

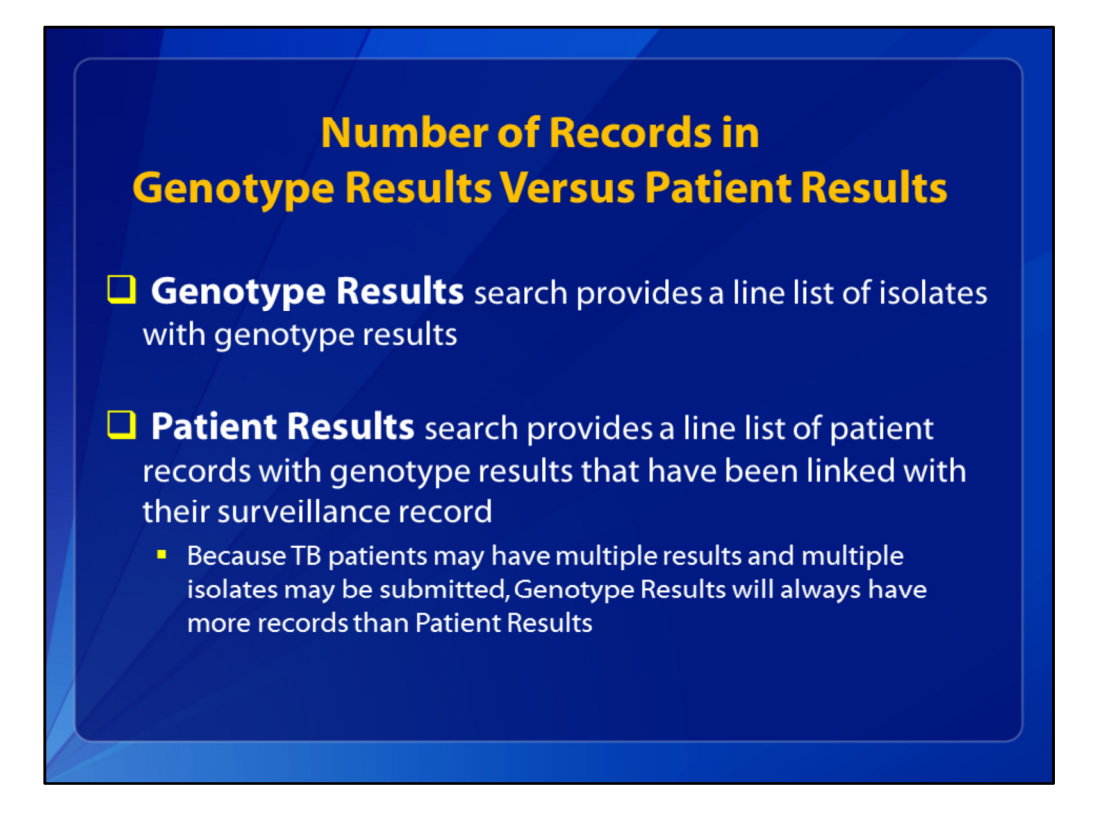

First, every isolate in TB GIMS that has a genotype result can be found in Genotype Results. Patient Results search provides a line list of patient records with genotype results that are selected to be linked with its surveillance record based on the criteria entered on the search screen. Because TB cases may be transferred from other jurisdictions, or TB patients may have multiple results for multiple isolates, which may have been submitted inadvertently, Genotype Results will always have more records than Patient Results.

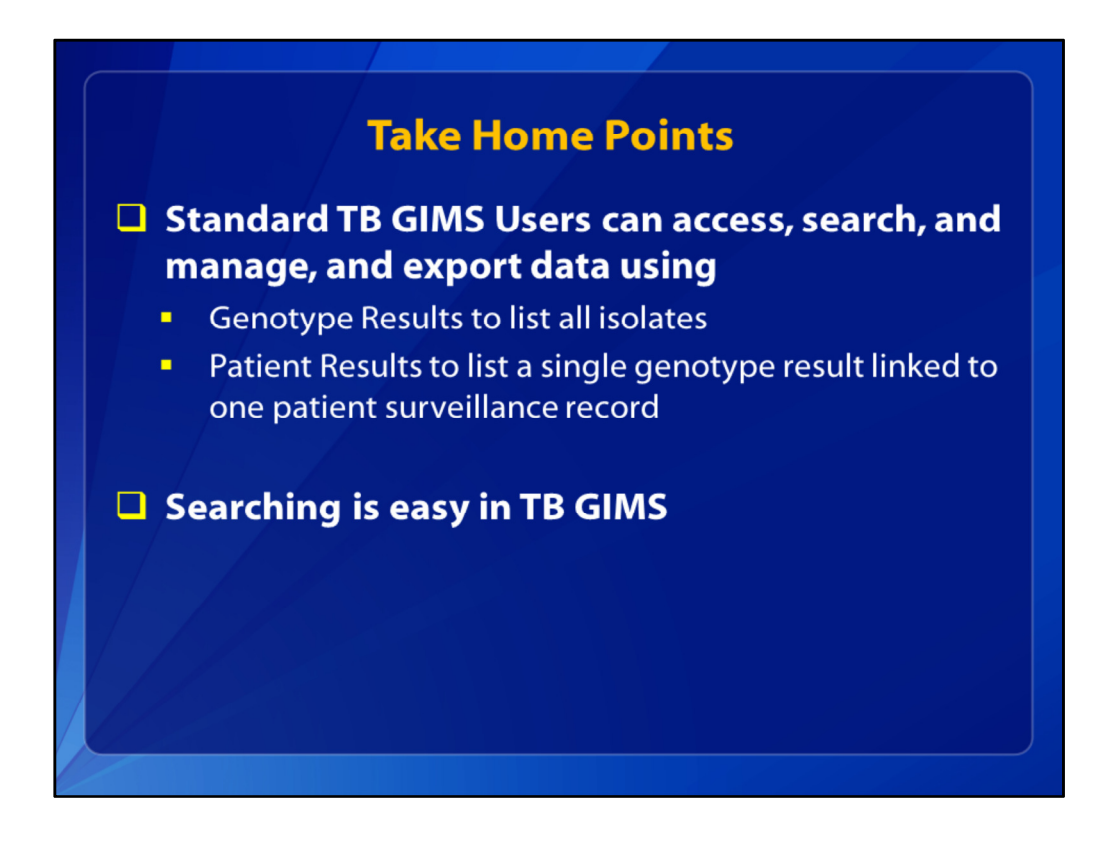

We are almost finished. These are the Take Home points for this training. Standard TB GIMS users can search for information in Patient Results or Genotype Results. In Patient Results, only one genotype result is linked to a patient surveillance record. You learned how to find and export data and what to do when you receive an email indicating that your state has new Genotype Results. And I hope you will agree that Searching in TB GIMS is easy.

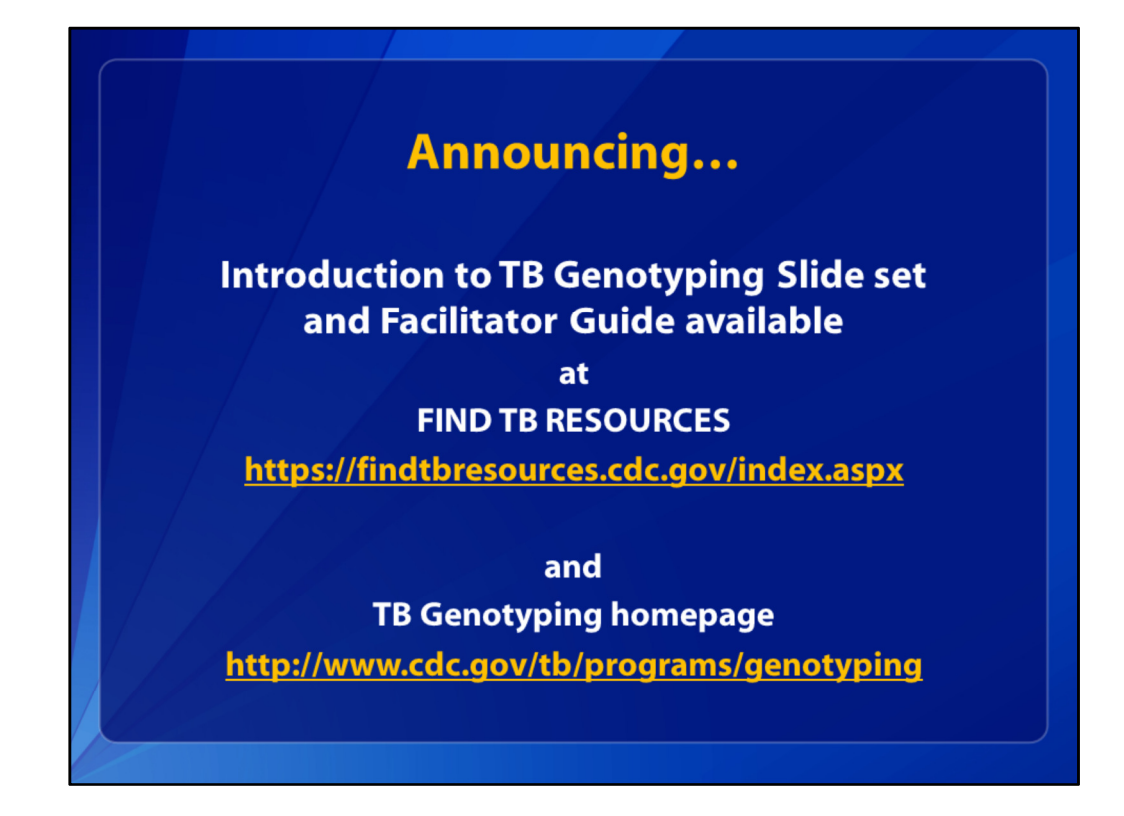

Finally, we would like to announce a training developed in early 2016 that is now available for public use, called, Introduction to TB Genotyping. This is a 28-slide Powerpoint presentation, with an accompanying Facilitator Guide with notes for the instructor. The course is available from either of these websites to those who want to learn the basics of TB genotyping, how genotyping results are obtained, and how TB genotyping can be useful in TB control. Find TB Resources is a searchable database of national and international TB education and training resources.

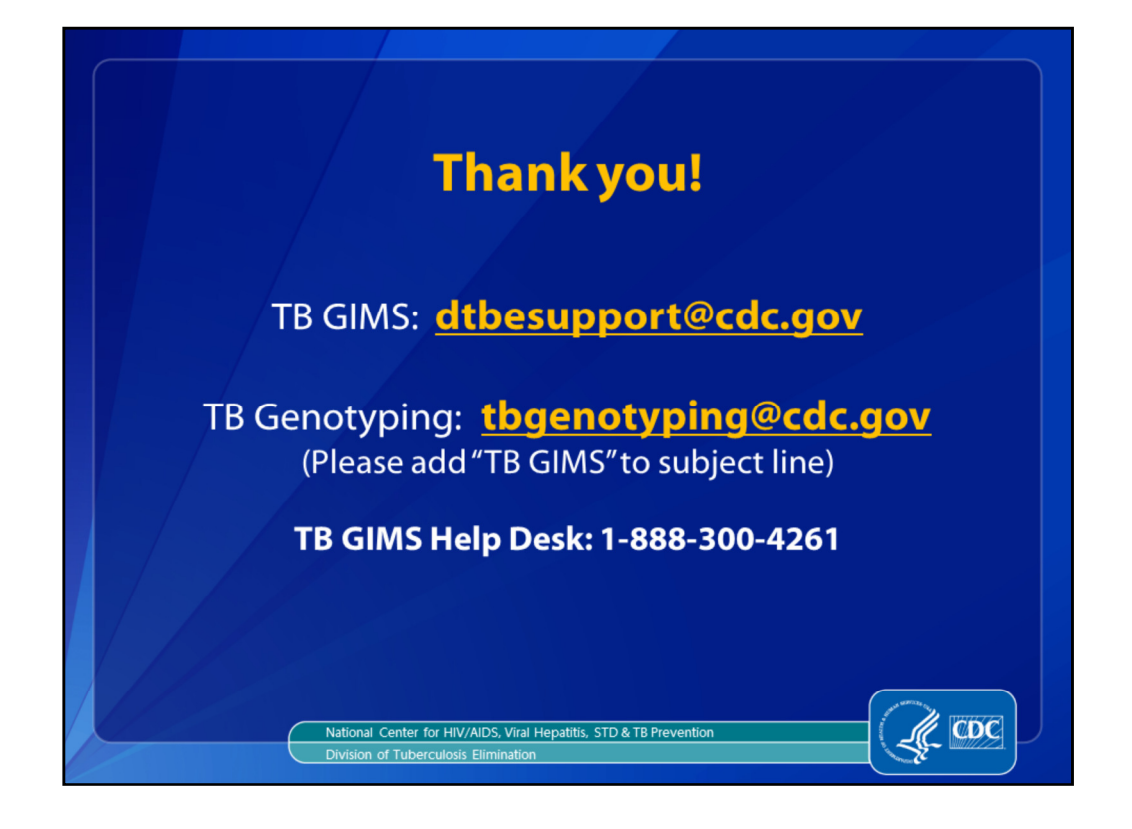

And that concludes the presentation. If you have a question about TB GIMS after this session, please either email the DTBE support mailbox or the genotyping mailbox, or call this phone number. If you send an email, please put the words, TB GIMS in the subject line for a quicker response. Thank you.